# 2. データサイエンス・AI の事例

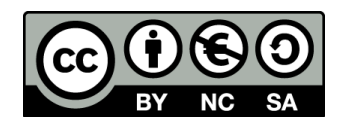

アウトライン

- 1. データサイエンス
- 2. 表計算ソフトウエア Excel
- 3. 散布図 (Excel を使用)
- 4. 合計、平均(Excel を使用)
- 5. 分布、密度(Excel を使用)
- 6. 人工知能による分類、特徴抽出

# 2-1 データサイエンスででき ること

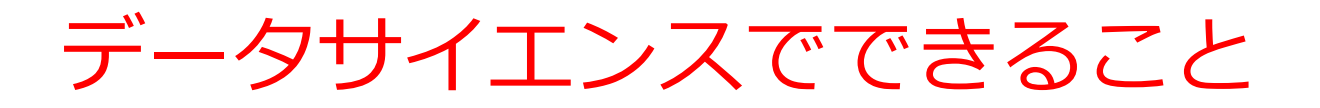

# ·データから,正しく知見や結論を導くこと

# 平均,分散などの算出. 要因や連関の度合いの算出.

### ・データサイエンスと人工知能は大きく関係する

・人工知能で得られた結果の検証にデータサイエ

#### ンスを使う

・データの分析のために,人工知能の技術を使う

# 2-2 表計算ソフトウエア Excel

パソコンの威力

・ワープロ

文書の編集、清書. 目次、表の作成など

・表計算

データの管理、計算、グラフ作成など

・プレゼン

ビジュアル資料作成

・インターネット

情報収集、コミュニケーション

データはすべて**デジタル**(ファイル).

管理、共有、交換が簡単

表計算ソフトウエアは何の役に立つのか

- ・データの記録、保管、共有
- ・表計算の機能 = 集計・集約、グラフ作成など

|   | A   | B   | С  | D       |
|---|-----|-----|----|---------|
| 1 | 品名  | 単価  | 数量 | 合計      |
| 2 | りんご | 100 | 10 | 1 0 0 0 |
| 3 | みかん | 50  | 5  | 250     |
| 4 |     |     |    | 1250    |
| - |     |     |    |         |

|   | Α  | В  | С  |  |
|---|----|----|----|--|
| 1 | AA | 算数 | 90 |  |
| 2 | AA | 国語 | 85 |  |
| 3 | BB | 算数 | 92 |  |
| 4 | CC | 国語 | 75 |  |
| 5 | CC | 理科 | 95 |  |
| 6 |    |    |    |  |

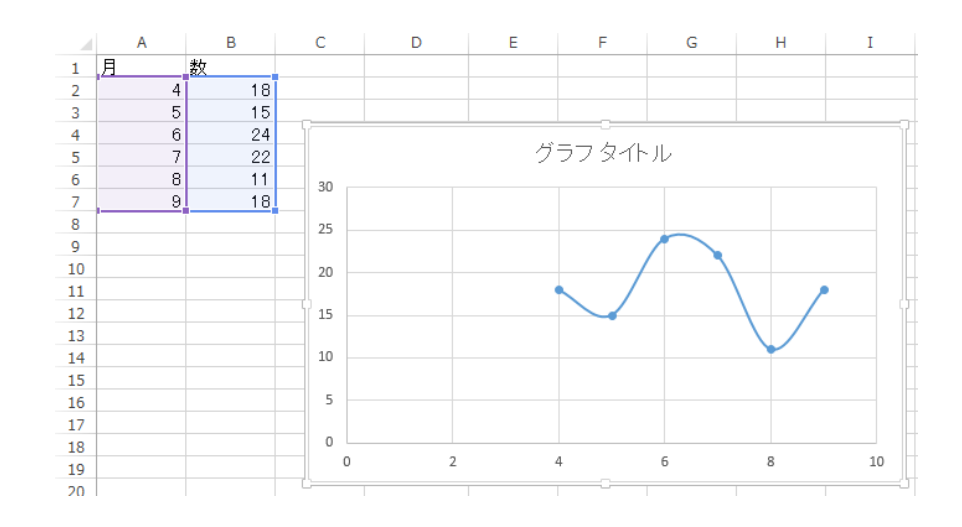

例えば、こんなことが簡単にできます

#### 表の作成

|   | Α   | В   | С  | D    |
|---|-----|-----|----|------|
| 1 | 品名  | 単価  | 数量 | 合計   |
| 2 | りんご | 100 | 10 | 1000 |
| 3 | みかん | 50  | 5  | 250  |
| 4 |     |     |    | 1250 |
| - |     |     |    |      |

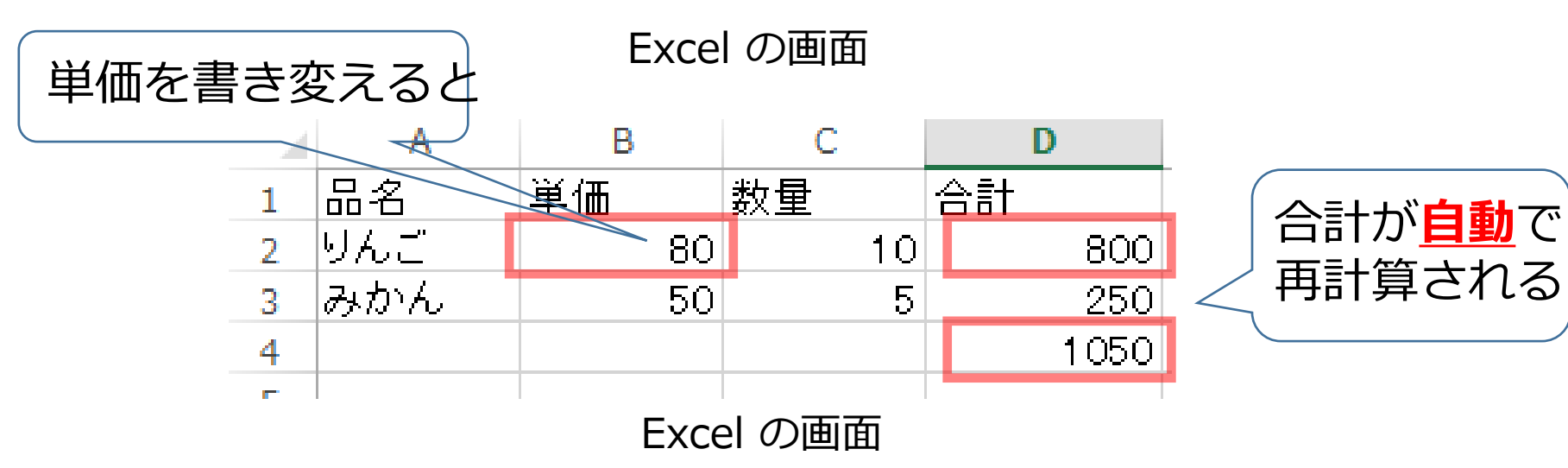

## 例えば、こんなことが簡単にできます

グラフ

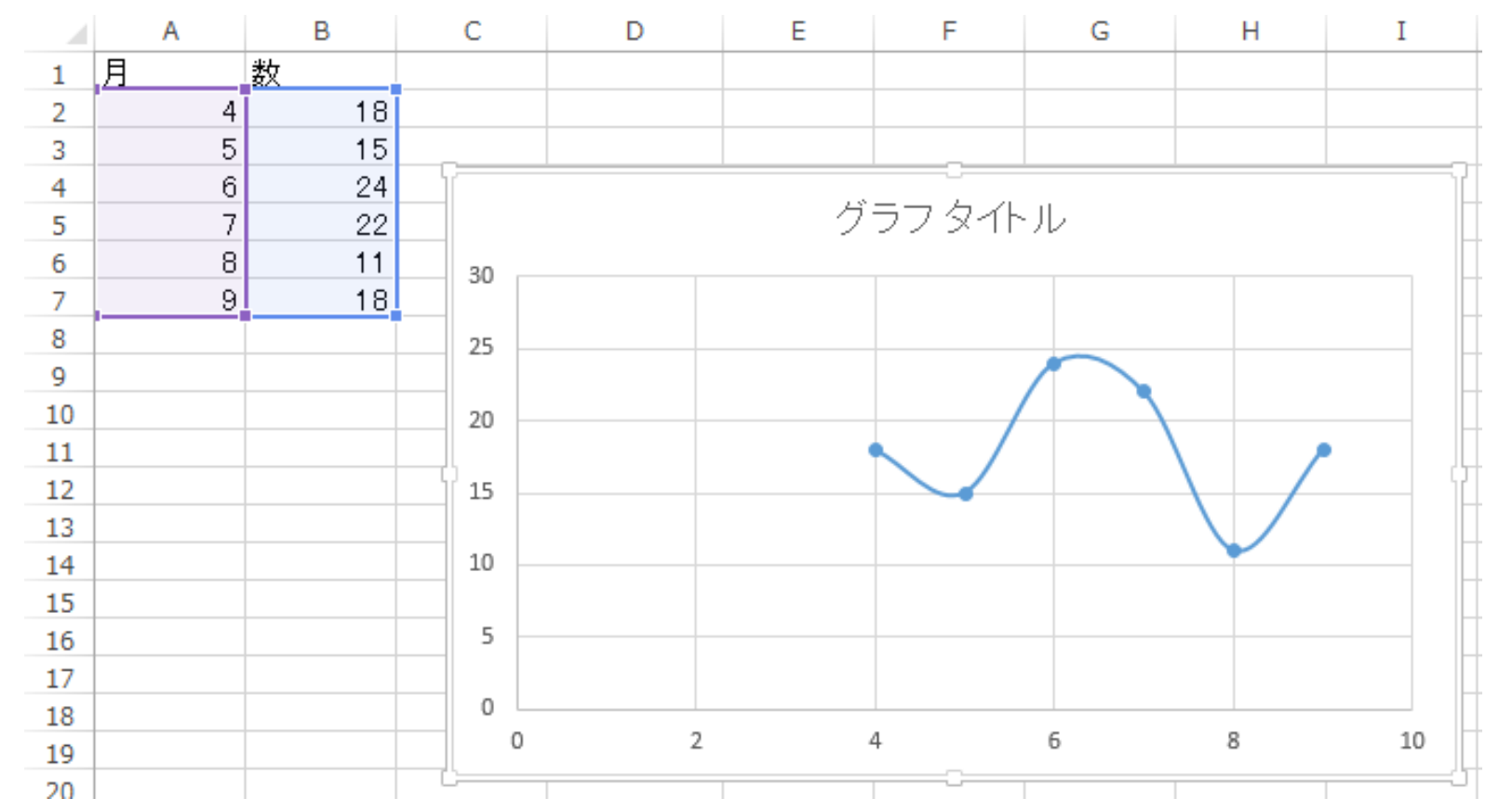

例えば、こんなことが簡単にできます

条件に合致するデータの 強調表示

並べ替え

|   | Α  | В  | С  |       | Α  | В  | С  |  |
|---|----|----|----|-------|----|----|----|--|
| 1 | AA | 算数 | 90 | 1     | CC | 国語 | 75 |  |
| 2 | AA | 国語 | 85 | 2     | AA | 国語 | 85 |  |
| 3 | BB | 算数 | 92 | 3     | AA | 算数 | 90 |  |
| 4 | CC | 国語 | 75 | 4     | BB | 算数 | 92 |  |
| 5 | CC | 理科 | 95 | <br>5 | CC | 理科 | 95 |  |
| 6 |    |    |    | 6     |    |    |    |  |

# Office 365 の主な機能

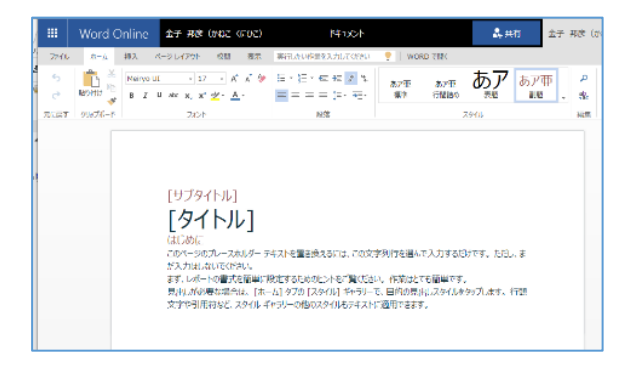

ワード (文書作成)

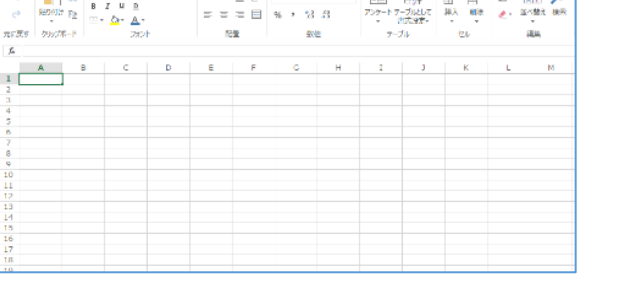

エクセル (表計算)

Book

· · = = = = = · · ·

===== % \* 3 8

💡 🕴 Lucel 👯

==

.....

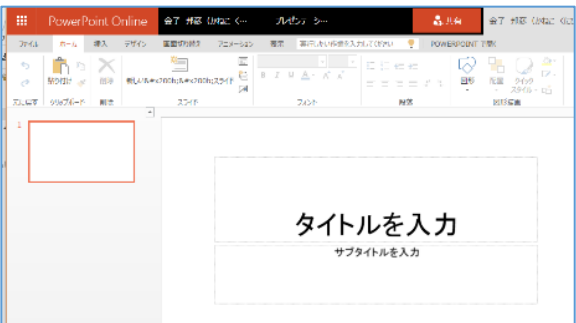

パワーポイント

(プレゼン)

| T KDr-HH#9<br>ABC<br>2/46<br>200-<br>4/3/99 |
|---------------------------------------------|
| ABC<br>2/96<br>200-<br>2/97-<br>2/97-       |
| 2-06<br>200 -<br>A-3-99                     |
| 1.7.99                                      |
|                                             |
|                                             |
|                                             |
|                                             |
|                                             |
|                                             |
|                                             |
|                                             |
|                                             |
|                                             |
|                                             |
|                                             |
|                                             |
|                                             |
|                                             |
|                                             |
|                                             |

|                                                                                                    | Continue la         |           |          |       |     |      |     |
|----------------------------------------------------------------------------------------------------|---------------------|-----------|----------|-------|-----|------|-----|
| P TERMOR                                                                                                    | (E norhel           | v 🔻 93%(6 | u∼ o +n× | - 179 |     |      |     |
| < 2018#0.H >                                                                                                    | <>> 20 <sup>−</sup> | 16年 3月 ~  |          |       |     |      |     |
| 1.8.8.8.8.1                                                                                                    | H@t                 | 1165      | ×#=      | 21年1  | 不能出 | 285  | Lws |
| N         N         1         2         3         4         5           C         7         0         9         13         12         12         12           C         7         0         9         13         12         12         12           C         16         16         16         16         17         16         17           N         21         12         16         16         17         16         17           N         21         22         25         24         24         34 | 28                  | 29        | 3910     | 2     | 3   | 4    | 5   |
| 27 28 29 29 21 1 1 2<br>> 個人用のFTE表                                                                                                    | 6                   | /         | В        | 9     | 10  | 11   | 12  |
| Ex-OPE                                                                                                    | 13                  | 14        | 15       | 16    | 17  | 16   | 19  |
| 400-7527<br>- 755-7<br>908                                                                                                    | 20                  | 21        | 22       | 23    | 24  | 25   | 26  |
| <ul> <li>d /out. e-n. Monoda.<br/>orien - Kähnende eurikus<br/>orienteeteeteeteeteeteeteeteeteeteeteeteete</li></ul>                                                                                                    | 27                  | 28        | 29       | 30    | 31  | 4H1U | 2   |

**品** 共有

755-トアーガルして 詳入 朝後 🥑 道べ離え 株形 市式発売

金子 邦彦 (かねこ ()5

| 🚰 🏋 Σ· 💷 🔎

ワンノート (電子ノート) アウトルック (電子メール)

Excel Online 🏦 🛪 🕫 (אטב גרטב)

🖺 🕺 в и н в

・パソコンで**レポートを作成**したり,**発表**したり, データをまとめたりで便利

Office 365 の種類

・Office 365 のオンライン版 WEBブラウザで使う.

> https://portal.office.com 各自の ID と**パスワード**でサインインが必要.

・Office 365 のアプリ版

**前もってインストールが必要.** インストールでは,大量の通信が行われる. (時間がかかる.通信費用にも注意)

2種類ある.この授業では、どちらを使用しても問題 ない

# Office 365 オンライン版で Excel を起動

#### 【要点】 Web ブラウザ<sup>で</sup>,次のページを開き,各自の ID と**パスワード**でサインイン

#### https://portal.office.com

|          | xcel  |      | 5 - 保存派       | <i>ችው</i> ~ |      |      |     |          |            |     |    | 2    | 検索 (Alt + | Q)  |              |          |            |   |        |       |       |         |                  |        |         | ۲          | R      |
|----------|-------|------|---------------|-------------|------|------|-----|----------|------------|-----|----|------|-----------|-----|--------------|----------|------------|---|--------|-------|-------|---------|------------------|--------|---------|------------|--------|
| ファイ      | ル     | ホーム  | 挿入            | 描画          | ~-   | -ジレイ | アウト | 数1       | 式 デー       | ター校 | 閲  | 表示   | 自動化       | ヘルプ | <i>⊘</i> ₩\$ | ۲×       |            |   |        |       |       |         | ピ共               | 1 P:   | 1X>F +  |            | チアップ   |
| 5.       | Ê ~   | 4    | MS PI         | シック ~       | 11 \ | В    | ⊞~  | <u> </u> | <u>A</u> ~ | =   | Ēv | ab 🗄 | 結合 ~      | 標準  | ~            | \$ ~ .00 | .00<br>→.0 |   | 書式 ~ 🍃 | ・スタイル | ~ 🕎 ~ | <b></b> | ∑ ~ <u>∠</u> v ~ | ٫٥v    | <b></b> |            |        |
| A1       |       | • ×  | $\sqrt{-f_X}$ |             |      |      |     |          |            |     |    |      |           |     |              |          |            |   |        |       |       |         |                  |        |         |            | ~      |
|          | А     | В    | С             |             | D    | E    | F   | F        | G          | Н   |    | Ι    | J         | К   | L            | М        | Ν          | 0 | Р      | Q     | R     | S       | Т                | U      | V       | W          | Х      |
| 2        |       |      |               |             |      |      |     |          |            |     |    |      |           |     |              |          |            |   |        |       |       |         |                  |        |         |            | 1      |
| 3        |       |      |               |             |      |      |     |          |            |     |    |      |           |     |              |          |            |   |        |       |       |         |                  |        |         |            |        |
| 5        |       |      |               |             |      |      |     |          |            |     |    |      |           |     |              |          |            |   |        |       |       |         |                  |        |         |            |        |
| 7        |       |      |               |             |      |      |     |          |            |     |    |      |           |     |              |          |            |   |        |       |       |         |                  |        |         |            |        |
| 8        |       |      |               |             |      |      |     |          |            |     |    |      |           |     |              |          |            |   |        |       |       |         |                  |        |         |            |        |
| 10       |       |      |               |             |      |      |     |          |            |     |    |      |           |     |              |          |            |   |        |       |       |         |                  |        |         |            | - 1    |
| 12       |       |      |               |             |      |      |     |          |            |     |    |      |           |     |              |          |            |   |        |       |       |         |                  |        |         |            |        |
| 14       |       |      |               |             |      |      |     |          |            |     |    |      |           |     |              |          |            |   |        |       |       |         |                  |        |         |            |        |
| 15       |       |      |               |             |      |      |     |          |            |     |    |      |           |     |              |          |            |   |        |       |       |         |                  |        |         |            |        |
| 17       |       |      |               |             |      |      |     |          |            |     |    |      |           |     |              |          |            |   |        |       |       |         |                  |        |         |            |        |
| 19       |       |      |               |             |      |      |     |          |            |     |    |      |           |     |              |          |            |   |        |       |       |         |                  |        |         |            |        |
| 20       |       |      |               |             |      |      |     |          |            |     |    |      |           |     |              |          |            |   |        |       |       |         |                  |        |         |            |        |
| 22       |       |      |               |             |      |      |     |          |            |     |    |      |           |     |              |          |            |   |        | 2     |       |         |                  |        |         |            |        |
| 24       |       |      |               |             |      |      |     |          |            |     |    |      |           |     |              |          |            |   |        |       |       |         |                  |        |         |            |        |
| 25       |       |      |               |             |      |      |     |          |            |     |    |      |           |     |              |          |            |   |        |       |       |         |                  |        |         |            |        |
| 27       |       |      |               |             |      |      |     |          |            |     |    |      |           |     |              |          |            |   |        |       |       |         |                  |        |         |            |        |
| 29       |       |      |               |             |      |      |     |          |            |     |    |      |           |     |              |          |            |   |        |       |       |         |                  |        |         |            |        |
| 31       |       |      |               |             |      |      |     |          |            |     |    |      |           |     |              |          |            |   |        |       |       |         |                  |        |         |            |        |
| 32       |       |      |               |             |      |      |     |          |            |     |    |      |           |     |              |          |            |   |        |       |       |         |                  |        |         |            |        |
| 34       |       |      |               |             |      |      |     |          |            |     |    |      |           |     |              |          |            |   |        |       |       |         |                  |        |         |            |        |
| 36       |       |      |               |             |      |      |     |          |            |     |    |      |           |     |              |          |            |   |        |       |       |         |                  |        |         |            |        |
| 38       |       |      |               |             |      |      |     |          |            |     |    |      |           |     |              |          |            |   |        |       |       |         |                  |        |         |            |        |
| 39<br>40 |       |      |               |             |      |      |     |          |            |     |    |      |           |     |              |          |            |   |        |       |       |         |                  |        |         |            |        |
| 41       |       |      |               |             |      |      |     |          |            |     |    |      |           |     |              |          |            |   |        |       |       |         |                  |        |         |            |        |
| 43       |       |      |               |             |      |      |     |          |            |     |    |      |           |     |              |          |            |   |        |       |       |         |                  |        |         |            |        |
| 44       | _     |      |               | _           |      |      | _   | _        |            |     |    |      | _         |     |              |          |            |   |        |       |       |         |                  |        |         |            |        |
| login    | .wind | dows | .net          |             |      |      |     |          |            |     |    |      |           |     |              |          |            |   |        |       |       | 0       | アドインを読み込ん        | でいます ~ | Micros  | oft にフィードノ | (ックを送信 |

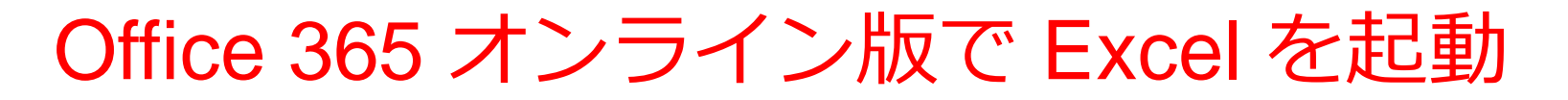

### ① Web ブラウザで,次のページを開く https://portal.office.com

# ② 電子メールアドレスを入れる. 「次へ」をクリック. (例) p1234567@fukuyama-u.ac.jp

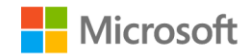

サインイン

メール、電話、Skype

アカウントをお持ちではない場合、作成できます。

アカウントにアクセスできない場合

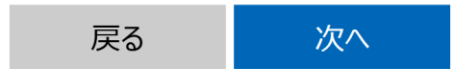

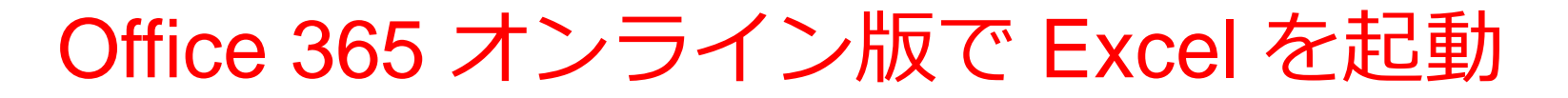

# ③ **パスワード**を入れ, 「**サインイン**」をクリック

#### パスワードは,各自が設定したもの

#### パスワードの入力

パスワード

パスワードを忘れた場合

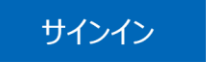

#### ④ Excel を使いたいときは、メニューで Excel を選ぶ

....

ホーム (十) 作成

P

0

dj;

Word

x

Office

| こんにちは            |    |          |   | <del>ہ</del> م | ンライン       | ドキュメントの検索             |
|------------------|----|----------|---|----------------|------------|-----------------------|
| アプリ              |    |          |   |                |            | Office アプリをインストールする > |
| Outlook          | 4  | OneDrive |   | Word           | ×          | Excel                 |
| PowerPoint       | N  | OneNote  | 5 | SharePoint     | <b>1</b> 3 | Teams                 |
| Class Notebook   | 5  | Sway     |   | Forms          | A 3        | 管理                    |
| セキュリティ/コン プライアンス | Ħ  | 予定表      |   |                |            |                       |
| すべてのアプリから探す      | -> |          |   |                |            |                       |

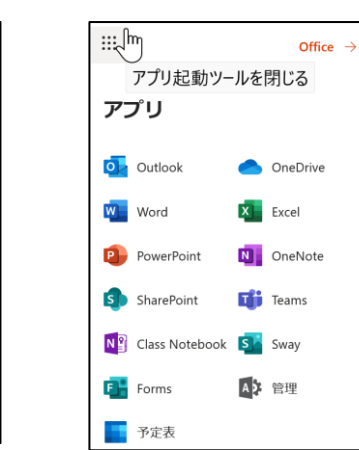

#### さまざまなメニュー

15

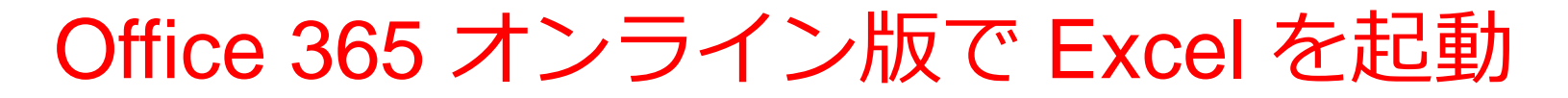

#### ⑤ Excel のブックの種類を選ぶ

| Excel         | ▶ 検索 |
|---------------|------|
| + 新しい空白のブック ∨ |      |

この授業では「新しい空白のブック」を使う

#### ⑥ Excel の画面が開く

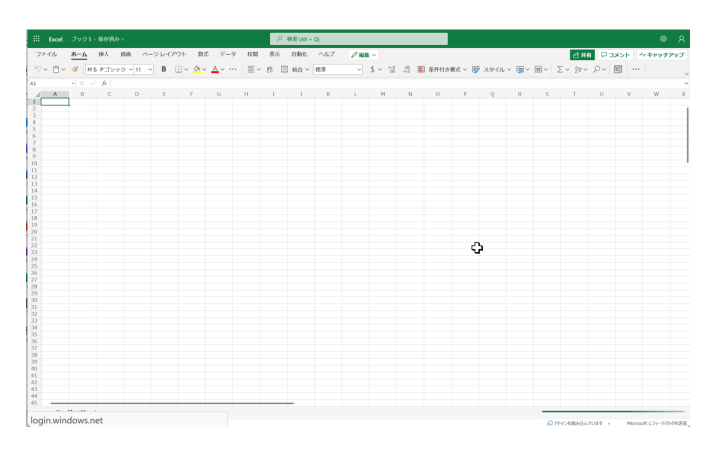

【要点】 インストールは, Office 365 アプリ版を使えるよう にするための作業(最初に行う).

そのとき,次のページを開き,各自の **ID** と**パスワード**でサ インイン

#### https://portal.office.com

**インストール**が終わったら, **スタートメニュー**等で Excel を 起動

| <b>.</b> 5 |       |                                |         |      |       |    | Book1 - E | kcel                  |        |          |                | ▲ 金子 邦彦 (                   | <b>D</b> – | D X   |
|------------|-------|--------------------------------|---------|------|-------|----|-----------|-----------------------|--------|----------|----------------|-----------------------------|------------|-------|
| ファイル       | ホーム 挿 |                                | •ኅምዕト 🚦 | 対 デー | -9 校閲 | 表示 |           | ♀実行したい州               | 「業を入力し | てください    |                |                             |            | A, 共有 |
| 影り付け       | 游ゴシック | · 11                           | A A     | =    | = %.  | ab | 標準        |                       | ≠      |          | ● 挿入・<br>● 削除・ |                             | 人検索と       |       |
| · 💉        | в     | <u>U</u> · <u>·</u> · <u>o</u> | · A · … |      | - • • |    | · %       | 9 .00 <del>.</del> 00 | 書式・著   | 記録定・スタイ. | ル・ 📧 書式・       | <ul> <li>Triller</li> </ul> | 選択 ·       |       |
| クリップボード    |       | フォント                           |         |      | 配置    | 6  | 数         | 值 5                   |        | スタイル     | セル             | 編集                          |            | ^     |
| A1         | • E   | $\times$ $\checkmark$ fx       |         |      |       |    |           |                       |        |          |                |                             |            | ~     |
| A          | В     | С                              | D       | Е    | F     | G  | н         | 1                     | J      | К        | L              | M N                         | C          |       |
| 1          |       |                                |         |      |       |    |           |                       |        |          |                |                             |            |       |
| 2          |       |                                |         |      |       |    |           |                       |        |          |                |                             |            |       |
| 3          |       |                                |         |      |       |    |           |                       |        |          |                |                             |            |       |
| 4          |       |                                |         |      |       |    |           |                       |        |          |                |                             |            |       |
| 5          |       |                                |         |      |       |    |           |                       |        |          |                |                             |            | _     |
| 6          |       |                                |         |      |       |    |           | ~                     |        |          |                |                             |            | _     |
| 1          |       |                                |         |      |       |    |           | ~                     |        |          |                |                             |            | _     |
| 9          |       |                                |         |      |       |    |           |                       |        |          |                |                             |            | _     |
| 10         |       |                                |         |      |       |    |           |                       |        |          |                |                             |            | -     |
| 11         |       |                                |         |      |       |    |           |                       |        |          |                |                             |            |       |
| 12         |       |                                |         |      |       |    |           |                       |        |          |                |                             |            |       |
| 13         |       |                                |         |      |       |    |           |                       |        |          |                |                             |            |       |
| 14         |       |                                |         |      |       |    |           |                       |        |          |                |                             |            |       |
| 15         | Chert | 1                              |         |      |       |    |           |                       |        |          |                |                             |            |       |
| < >        | Sheet |                                |         |      |       |    |           |                       | : •    |          |                |                             |            | •     |
| 準備完了 💼     |       |                                |         |      |       |    |           |                       |        |          |                |                             | +          | 100%  |

① Web ブラウザで,次のページを開く https://portal.office.com

# ② **電子メールアドレス**を入れる.「**次へ**」をクリック. (例)p1234567@fukuyama-u.ac.jp

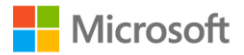

サインイン

メール、電話、Skype

アカウントをお持ちではない場合、作成できます。

アカウントにアクセスできない場合

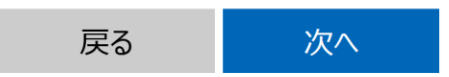

#### ③ パスワードを入れ, 「**サインイン**」をクリック

#### パスワードは,各自が設定したもの

#### パスワードの入力

パスワード

パスワードを忘れた場合

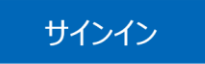

#### ④ 画面で「Office **のインストール**」をクリック.メニューで 「Office 365 のアプリ」を選ぶ

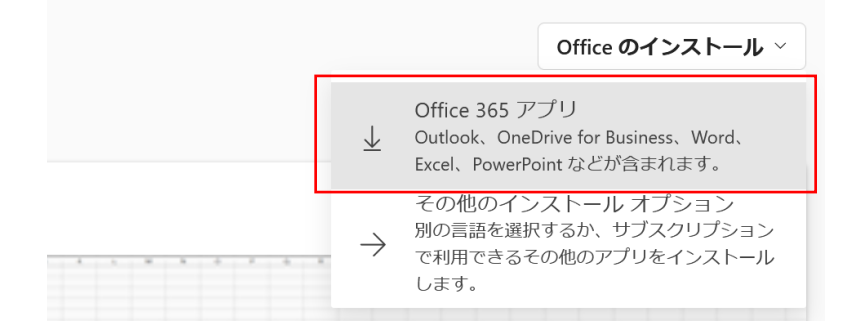

⑤ **画面の指示**に従い,インストールを行う

インストールでは、大量の通信が行われる. (時間がかかる.通信費用にも注意)

#### 次のような指示がでる

| c2rsetup.officeapps.live.com がら Setup.Def.ja-jp_0365ProPlusRetail_02864e3                                                                                                    | 3a-1df5-44e0-9419-e069cb213e (4.92 MB) を実行ま S保存しますか<br>実行の 保存(5) ・ キャンセル(5) |
|----------------------------------------------------------------------------------------------------|-----------------------------------------------------------------------------|
| Setup.Def.ja-jp.,0365ProPlusRetail,02864e3a-1df5-44e9-9419-e099cb21381f_TX_S                                                                                                    | 6, Platform_def b. 6<br>実行を<br>実行を<br>フォルチーを類くの<br>ダウンロードの表示の               |
| A (2) 1     C (2) 1     C (2) 1      C (2) 1      C (2 | - 0 :<br>v 0 (Fro-feet)<br>7/7-50 see8                                      |
| Setup Defia-in 036                                                                                                    | 5ProPlusRetail 02864                                                        |

- 1. 保存する
- 2. フォルダーを開く
- 3. 実行し、その後も、画面の指示に従う

⑥ Excel を使うときは,スタートメニューなどで Excel を選ぶ

⑦ Excel のブックの種類を選ぶ

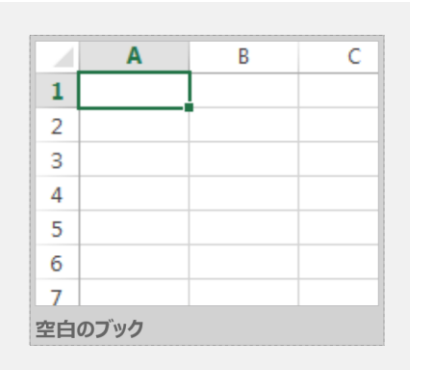

この授業では「新しい空白のブック」を使う

⑧ Excel の画面が開く

|          | 2001 |          |     |       |     |      |            |      |      | 1200 | an part | ~         | _  | _     | _   | _     |        |      |          |       |    | _               |      |      |   | ×     |
|----------|------|----------|-----|-------|-----|------|------------|------|------|------|---------|-----------|----|-------|-----|-------|--------|------|----------|-------|----|-----------------|------|------|---|-------|
| 27-64    | 0-L  | 18.2.    | 104 | <-5 L |     | 1- B | S 7.       | -9 8 | 190  | 8.1  | net     | $\sim 67$ | /# | 1 × 1 |     |       |        |      |          |       |    | ¢.              | AN:  | Паки |   | 17977 |
| 9×8×     | 4 H  | s ectors |     | × 1   | 8 8 | · 6. | - <u>4</u> | - 1  | ĒV I | 8 8  | Mb ~    | 67        |    | 5 - 1 | 1.1 | 10.04 | 1117 R | ev 8 | 1 2.9-04 | - 18- | 8- | $\Sigma \sim 1$ | 84 8 | ~ B  |   |       |
| 0        |      | 6        |     |       |     |      |            |      |      |      |         |           |    |       |     |       |        |      |          |       |    |                 |      |      |   |       |
| 1 A      | 0    |          |     |       |     |      | 6          | 18   |      |      |         | ×.        |    | н     | N   |       |        |      | 0        |       |    |                 |      |      | ¥ | N     |
|          |      |          |     |       |     |      |            |      |      |      |         |           |    |       |     |       |        |      |          |       |    |                 |      |      |   |       |
|          |      |          |     |       |     |      |            |      |      |      |         |           |    |       |     |       |        |      |          |       |    |                 |      |      |   |       |
| 4        |      |          |     |       |     |      |            |      |      |      |         |           |    |       |     |       |        |      |          |       |    |                 |      |      |   |       |
|          |      |          |     |       |     |      |            |      |      |      |         |           |    |       |     |       |        |      |          |       |    |                 |      |      |   |       |
|          |      |          |     |       |     |      |            |      |      |      |         |           |    |       |     |       |        |      |          |       |    |                 |      |      |   |       |
|          |      |          |     |       |     |      |            |      |      |      |         |           |    |       |     |       |        |      |          |       |    |                 |      |      |   |       |
|          |      |          |     |       |     |      |            |      |      |      |         |           |    |       |     |       |        |      |          |       |    |                 |      |      |   |       |
|          |      |          |     |       |     |      |            |      |      |      |         |           |    |       |     |       |        |      |          |       |    |                 |      |      |   |       |
|          |      |          |     |       |     |      |            |      |      |      |         |           |    |       |     |       |        |      |          |       |    |                 |      |      |   |       |
|          |      |          |     |       |     |      |            |      |      |      |         |           |    |       |     |       |        |      |          |       |    |                 |      |      |   |       |
|          |      |          |     |       |     |      |            |      |      |      |         |           |    |       |     |       |        |      |          |       |    |                 |      |      |   |       |
| A        |      |          |     |       |     |      |            |      |      |      |         |           |    |       |     |       |        |      |          |       |    |                 |      |      |   |       |
|          |      |          |     |       |     |      |            |      |      |      |         |           |    |       |     |       |        |      |          |       |    |                 |      |      |   |       |
|          |      |          |     |       |     |      |            |      |      |      |         |           |    |       |     |       |        |      |          |       |    |                 |      |      |   |       |
|          |      |          |     |       |     |      |            |      |      |      |         |           |    |       |     |       |        |      |          |       |    |                 |      |      |   |       |
|          |      |          |     |       |     |      |            |      |      |      |         |           |    |       |     |       |        |      |          |       |    |                 |      |      |   |       |
|          |      |          |     |       |     |      |            |      |      |      |         |           |    |       |     |       |        | - 5  | 2        |       |    |                 |      |      |   |       |
|          |      |          |     |       |     |      |            |      |      |      |         |           |    |       |     |       |        |      |          |       |    |                 |      |      |   |       |
|          |      |          |     |       |     |      |            |      |      |      |         |           |    |       |     |       |        |      |          |       |    |                 |      |      |   |       |
|          |      |          |     |       |     |      |            |      |      |      |         |           |    |       |     |       |        |      |          |       |    |                 |      |      |   |       |
| 8        |      |          |     |       |     |      |            |      |      |      |         |           |    |       |     |       |        |      |          |       |    |                 |      |      |   |       |
| <u>.</u> |      |          |     |       |     |      |            |      |      |      |         |           |    |       |     |       |        |      |          |       |    |                 |      |      |   |       |
|          |      |          |     |       |     |      |            |      |      |      |         |           |    |       |     |       |        |      |          |       |    |                 |      |      |   |       |
|          |      |          |     |       |     |      |            |      |      |      |         |           |    |       |     |       |        |      |          |       |    |                 |      |      |   |       |
|          |      |          |     |       |     |      |            |      |      |      |         |           |    |       |     |       |        |      |          |       |    |                 |      |      |   |       |
|          |      |          |     |       |     |      |            |      |      |      |         |           |    |       |     |       |        |      |          |       |    |                 |      |      |   |       |
| 56       |      |          |     |       |     |      |            |      |      |      |         |           |    |       |     |       |        |      |          |       |    |                 |      |      |   |       |
|          |      |          |     |       |     |      |            |      |      |      |         |           |    |       |     |       |        |      |          |       |    |                 |      |      |   |       |
|          |      |          |     |       |     |      |            |      |      |      |         |           |    |       |     |       |        |      |          |       |    |                 |      |      |   |       |
|          |      |          |     |       |     |      |            |      |      |      |         |           |    |       |     |       |        |      |          |       |    |                 |      |      |   |       |
|          |      |          |     |       |     |      |            |      |      |      |         |           |    |       |     |       |        |      |          |       |    |                 |      |      |   |       |
|          |      |          |     |       |     |      |            |      |      |      |         |           |    |       |     |       |        |      |          |       |    |                 |      |      |   |       |
| 14       |      |          |     |       |     |      |            |      |      |      |         |           |    |       |     |       |        |      |          |       |    |                 |      |      |   |       |
|          |      |          |     |       |     |      |            |      |      |      |         |           |    |       |     |       |        |      |          |       |    |                 |      |      |   |       |

オンライン版の Excel の画面(メニュー、リ ボン、ワークシートなど)

| <b></b>                          |     | Excel iris    | s - 保存済∂       | <i>b</i> ∼  |                        |        |              | ۶                               | ⊃ 検索 (Alt + Q) |                                                                                  |
|----------------------------------|-----|---------------|----------------|-------------|------------------------|--------|--------------|---------------------------------|----------------|----------------------------------------------------------------------------------|
|                                  |     | ファイルホ         | <b>ーム</b> 挿    | i入 描画       | ページ レイアウ               | フト 数式  | データ 校閲       | 表示 自動化                          | ヘルプ 🏼 🖉 編集     | ~                                                                                |
| リボン                              | 517 | ) ~ "         | ẩ 游ゴシ<br>× ✓ ; | ック 〜<br>fx  | 11 ∨ <b>B</b> <i>I</i> | ! ⊞~ ◊ | <u>A</u> ~ … | ≦> 迆 圍 結                        | 洽 ∨ 標準         | $\sim$ \$ $\sim$ $\stackrel{\leftarrow}{}_{.00}$ $\stackrel{\cdot}{\rightarrow}$ |
|                                  |     | A             | В              | C           | D E                    | F      | G H          | I J                             | K L            | MN                                                                               |
|                                  | 1   | sepal_lengsep | pal_wid pe     | tal_lengpet | al_widtspecies         |        |              |                                 |                |                                                                                  |
|                                  | 2   | 5.1           | 3.5            | 1.4         | 0.2 setosa             |        |              |                                 |                |                                                                                  |
|                                  | 3   | 4.9           | 3              | 1.4         | 0.2 setosa             |        |              |                                 |                |                                                                                  |
|                                  | 4   | 4.7           | 3.2            | 1.3         | 0.2 setosa             |        |              | netal wid                       | th             |                                                                                  |
|                                  | 5   | 4.0           | 3.1            | 1.5         |                        |        | 2            | petal_wid                       |                |                                                                                  |
| シークシート                           | 6   | 5<br>5 /      | 2.0            | 1.4         |                        |        | 5            |                                 |                |                                                                                  |
|                                  |     | 1.6           | 3.9            | 1.7         |                        | 2      | .5           |                                 | 8000 C         |                                                                                  |
| 裏形式で値たど                          |     | 4.0           | 3.4            | 1.4         |                        |        | 2            |                                 |                |                                                                                  |
|                                  | 9   | 4.4           | 2.9            | 1.5         | 0.2 setosa             | 1      | .5           |                                 |                |                                                                                  |
|                                  | 10  | 4.9           | 3.1            | 1.4         | 0.1 setosa             |        | 1            |                                 |                |                                                                                  |
| $\mathcal{T} \wedge \mathcal{A}$ | 11  | 5.4           | 3.7            | 1.5         | 0.2 setosa             | C      | .5           |                                 |                |                                                                                  |
|                                  | 12  | 4.8           | 3.4            | 1.6         | 0.2 setosa             |        |              |                                 |                |                                                                                  |
| ガニコのほ1+>                         | 14  | 4.8           | 3              | 1.4         | 0.1 setosa             |        | 0 1          | 2 3 4                           | 5 6 7          | 8                                                                                |
| シノノリア中八/と                        | 15  | 4.3           | 3              | 1.1         | 0.1 setosa             |        |              | <ul> <li>petal_width</li> </ul> | 'n             |                                                                                  |
|                                  | 16  | 5.8           | 4              | 1.2         | 0.2 setosa             |        |              |                                 |                |                                                                                  |
|                                  | 17  | 5.7           | 4.4            | 1.5         | 0.4 setosa             |        |              |                                 |                |                                                                                  |
|                                  |     | 5.4           | 2.0            | 1 2         | 0.4 setese             |        |              |                                 |                |                                                                                  |
|                                  |     |               |                |             |                        |        |              |                                 |                |                                                                                  |

表形式で、値や数式を並べる

オンライン版の Excel の画面

# アプリ版の Excel の画面(メニュー、リボン、 ワークシートなど)

| メニュー                                                                  |                         |                                                                                                    |                                                                                                |                                                                                                    |                                                                                                    |                                                                                                    |           |                      |                        |                         |                                               |            |                     |                          |
|-----------------------------------------------------------------------|-------------------------|----------------------------------------------------------------------------------------------------|------------------------------------------------------------------------------------------------|----------------------------------------------------------------------------------------------------|----------------------------------------------------------------------------------------------------|----------------------------------------------------------------------------------------------------|-----------|----------------------|------------------------|-------------------------|-----------------------------------------------|------------|---------------------|--------------------------|
| (                                                                     | $\rightarrow$ $\square$ | 🖬 🐬 🦻                                                                                                    | •                                                                                              |                                                                                                    | iris.csv - Exc                                                                                                    | el                                                                                                    |           | グラフ ツ                | /-JL                   |                         |                                               | <b>A</b> : | 金子 邦彦 🗆             | :                        |
|                                                                       |                         | ファイル ホーム                                                                                                    | 挿入                                                                                             | ページ レイアウト                                                                                                    | 数式 データ                                                                                                    | 校問                                                                                                    | 表示 ヘルブ    | デザイン                 | 書式(                    | ♀ 実行したい作業を              | を入力してください                                     |            |                     | <u></u> А,#1             |
| リボン                                                                   |                         | が日本<br>iD付け<br>iD付け<br>iD付け<br>i<br>i<br>i<br>i<br>i<br>i<br>i<br>i<br>i<br>i<br>i<br>i<br>i                                                                                                    | ゴシック 本文<br>IU-1<br>ファ<br>IX-1                                                                  | $\begin{array}{c c} & 10 \\ \hline & 10 \\ \hline & 1$ |                                                                                                    | <ul> <li>※· et</li> <li>● ● ● ●</li> <li>●</li> <li>●</li></ul> | 2 折り返して全体 | を表示する 標準<br>中央揃え - 😨 | <sup>進</sup> % 9<br>数値 | €.0 .00 条件<br>.00 →0 書: | ≠<br>F付きテーブルとして セ<br>式・書式設定・スタ<br><b>スタイル</b> |            | <ul> <li></li></ul> | えた<br>検索と<br>1- 選択・<br>集 |
|                                                                       |                         | A                                                                                                    | В                                                                                              | С                                                                                                    | D E                                                                                                    | F                                                                                                    | G         | Н                    |                        | I J                     | K                                             | L          | М                   | N                        |
| <b>ワークシート<br/><u>表形式</u>で値など<br/>が入る.<br/><u>グラフの挿入</u>な<br/>ども可能</b> |                         | L sepal_len<br>2 5.1<br>3 4.9<br>4 4.7<br>5 4.6<br>5 5<br>7 5.4<br>3 4.6<br>9 5<br>0 4.4<br>1 4.9<br>2 5.4<br>3 4.6<br>9 5<br>0 4.4<br>1 4.9<br>2 5.4<br>3 4.8<br>A.6<br>9 5<br>0 4.4<br>1 4.9<br>2 5.4<br>3 4.9<br>4 6<br>5 7<br>5 4.6<br>6 5<br>7 5.4<br>4 6<br>7 5.4<br>6 7<br>7 5.4<br>7 5.4<br>7 5.4<br>8 4.6<br>9 5<br>7 5.4<br>8 4.6<br>9 5<br>7 5.4<br>8 4.6<br>9 5<br>7 5.4<br>8 4.6<br>9 5<br>7 5.4<br>8 4.6<br>9 5<br>7 5.4<br>8 4.6<br>9 5<br>7 5.4<br>8 4.6<br>9 5<br>7 5.4<br>8 4.6<br>9 5<br>7 5.4<br>8 4.6<br>9 5<br>7 5.4<br>8 4.6<br>9 5<br>7 5.4<br>8 4.6<br>9 5<br>7 5.4<br>8 4.6<br>9 5<br>7 5.4<br>8 5<br>7 5.4<br>8 4.6<br>9 5<br>7 5.4<br>8 4.6<br>9 5<br>7 5.4<br>8 4.6<br>9 5<br>7 5.4<br>8 4.6<br>9 5<br>7 5.4<br>8 4.6<br>9 5<br>7 5.4<br>8 4.6<br>9 5<br>7 5.4<br>8 4.6<br>9 5<br>7 5.4<br>8 4.6<br>9 5<br>7 6<br>8 4.6<br>9 7<br>7 5.4<br>8 7<br>8 7<br>8 7<br>8 7<br>8 7<br>8 7<br>8 7<br>8 7 | sepal_wic<br>3.5<br>3.7<br>3.1<br>3.6<br>3.9<br>3.4<br>3.4<br>2.9<br>3.1<br>3.7<br>3.4<br>iris | petal_len     1.4     1.4     1.3     1.5     1.4     1.7     1.4     1.5     1.4     1.5     1.5     1.5     1.6     1.4                                                                                                    | petal_wid speci<br>0.2 setos<br>0.2 setos<br>0.2 setos<br>0.2 setos<br>0.2 setos<br>0.3 setos<br>0.2 setos<br>0.2 setos<br>0.2 setos<br>0.2 setos<br>0.2 setos<br>0.2 setos<br>0.2 setos<br>0.2 setos | es                                                                                                    |           |                      | 9 et                   | 4<br>607 7 - 20 04      | 5 6                                           | 7 8        |                     | 115%                     |

表形式で、値や数式を並べる

アプリ版の Excel の画面 (Excel 2019 の画面を示している) 23

### Excel のワークシート

Excel の**ワークシート**(シートともいう)には、 表形式で、値や数式を並べる.

グラフの挿入なども可能

|   | А   | В   | С  | D    |
|---|-----|-----|----|------|
| 1 | 品名  | 単価  | 数量 | 合計   |
| 2 | りんご | 100 | 10 | 1000 |
| 3 | みかん | 50  | 5  | 250  |
| 4 |     |     |    | 1250 |
| - |     |     |    |      |

Excel のワークシートの例

# Excelのブック

- Excel のブックは、Excel のファイルのこと
- 1つあるいは複数のワークシートを、1つのブックに保存 することができる

| BOR THUT DIM NO. |                    |   |
|------------------|--------------------|---|
| ファイル名(N):        | Book1.xlsx         | ~ |
| ファイルの種類(T):      | Excel ブック (*.xlsx) | ~ |

#### Excel で保存するときに、ファイル名などを設定できる.

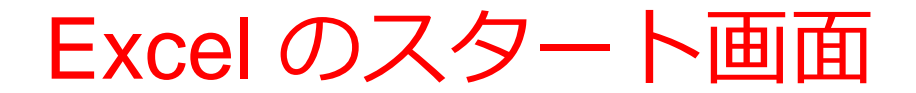

#### Excel を<mark>起動</mark>すると、<u>最初</u>にスタート画面が表示される. 作成したいブックの種類を選ぶことができる. 過去の履歴の確認もできる

オンライン版

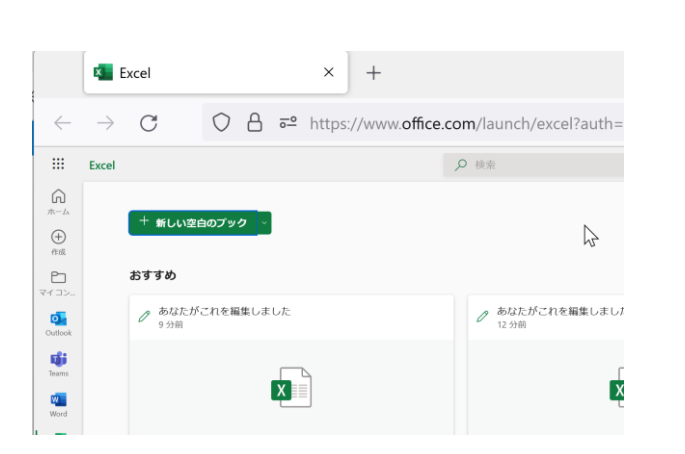

この授業では「新しい空白 のブック」を使う

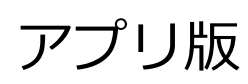

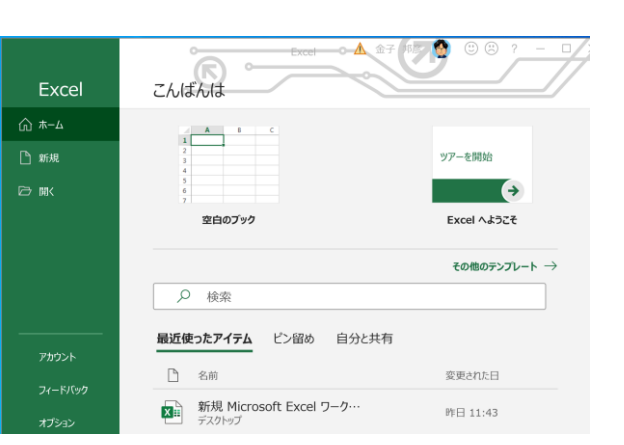

アクティブセル

・Excel での編集中のセル

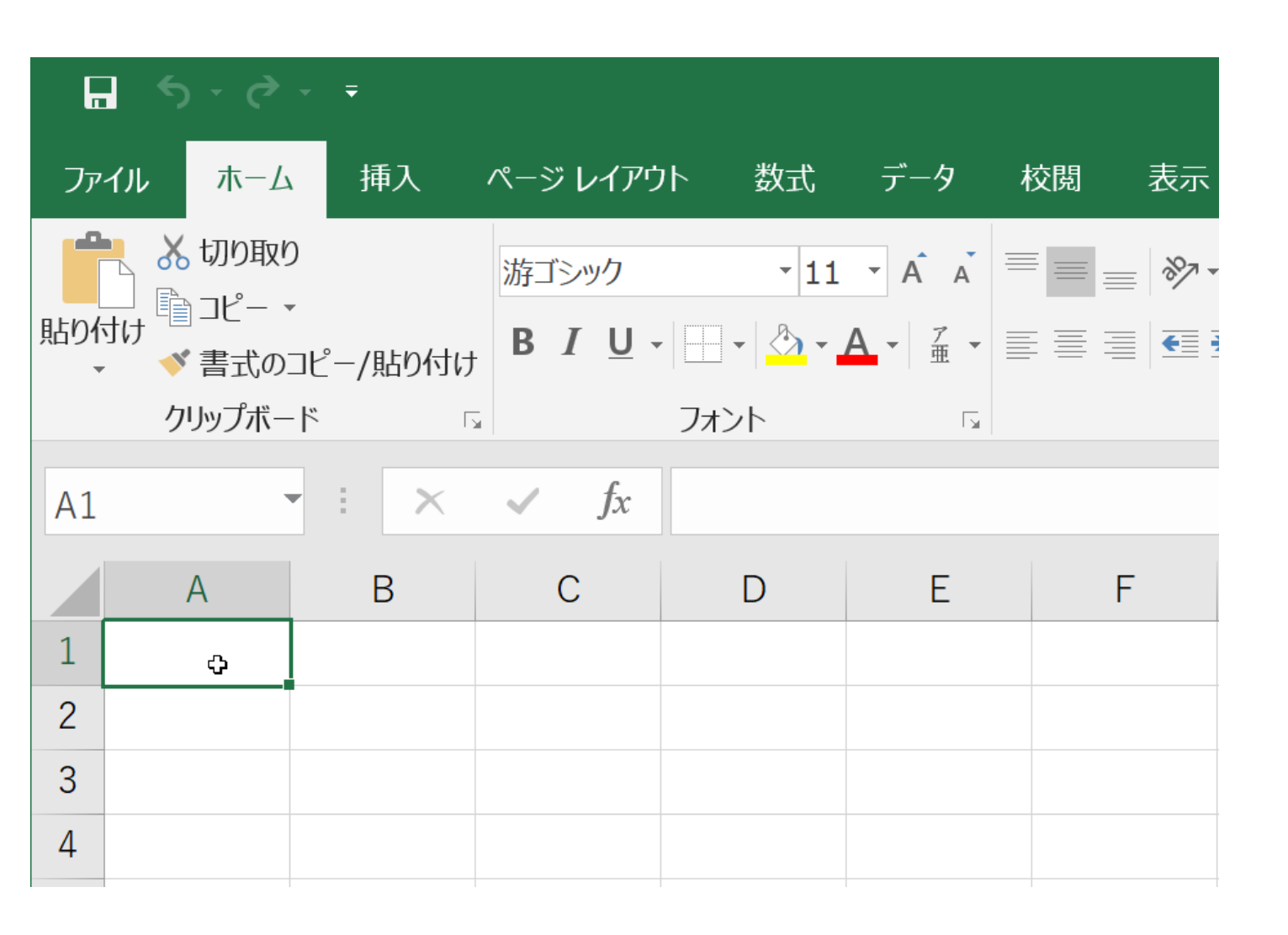

アクティブセルでの数式の入力

### <u>数式</u>を入力したいときは、<u>頭</u>に<u>半角の「=」</u>を付ける

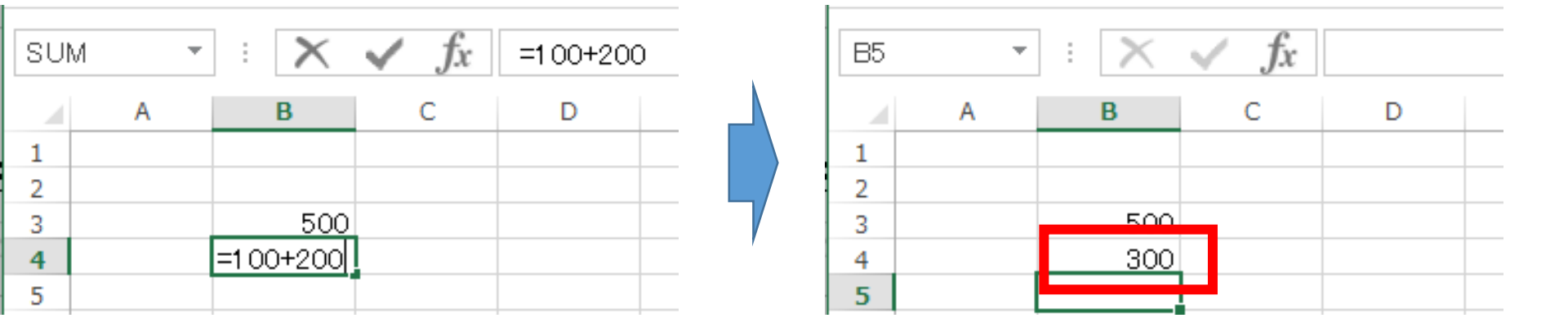

キーボードで「**=100+200**」と 打つと、**アクティブセル**に数式が入る **入力を終わりたい**ので <u>Enter キーを押す</u>. すると、数式が**自動計算**される

#### 数式バーで数式の確認①

#### 数式バーに 数式が表示される (ここで修正もできる)

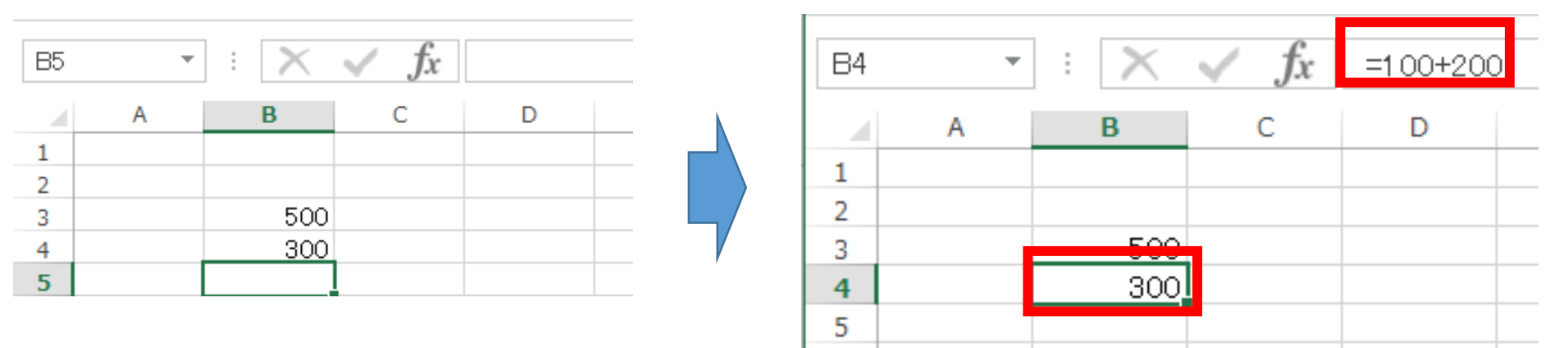

「300」のところを アクティブセルが動く クリック

数式バーで数式の確認②

#### 数式バーに 数式が表示される (ここで修正もできる)

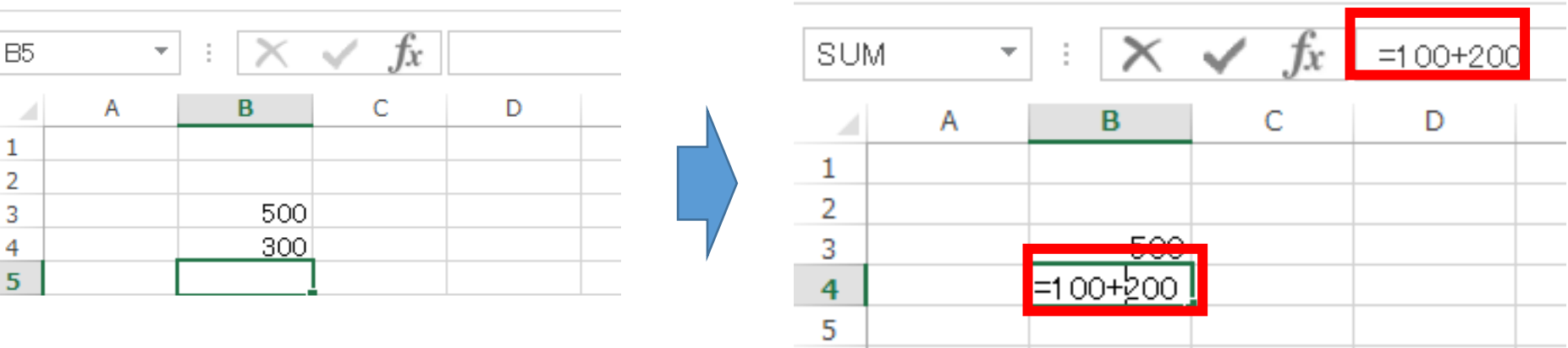

「300」のところを <u>ダブル</u>クリック **アクティブセル**のところ

に数式が表示される

(ここでも修正できる)

アクティブセルでの数式の入力

# 「=B3+B4」のような数式もある

| SU | - N | : 🗙    | $\checkmark f_x$ | =B3+B4 | B6      | - | : 🗙 | √ fx |   |  |
|----|-----|--------|------------------|--------|---------|---|-----|------|---|--|
|    | А   | В      | С                | D      |         | А | В   | С    | D |  |
| 1  |     |        |                  |        | 1       |   |     |      |   |  |
| 2  |     |        |                  |        | 2       |   |     |      |   |  |
| 3  |     | 500    |                  |        | 2       |   | 500 |      |   |  |
| 4  |     | 300    |                  |        | 3       |   | 300 |      |   |  |
| 5  |     | =B3+B4 |                  |        | -+<br>- |   | 300 |      |   |  |
| -  |     |        |                  |        | <br>Э   |   | 000 |      |   |  |

キーボードで「**=B3+B4**」と 打つと、アクティブセルに数式が入る **入力を終わりたい**ので <u>Enter キーを押す</u>. すると、数式が<u>自動計算</u>される

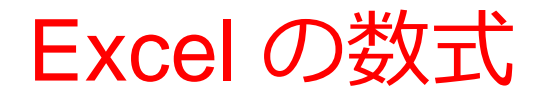

• Excel では、数式の頭に、**半角の「=」**を付ける

数式は、半角文字である

・数式の中には、番地(「B3」や「B4」など)を書くことができる

セルの数式と値のクリア

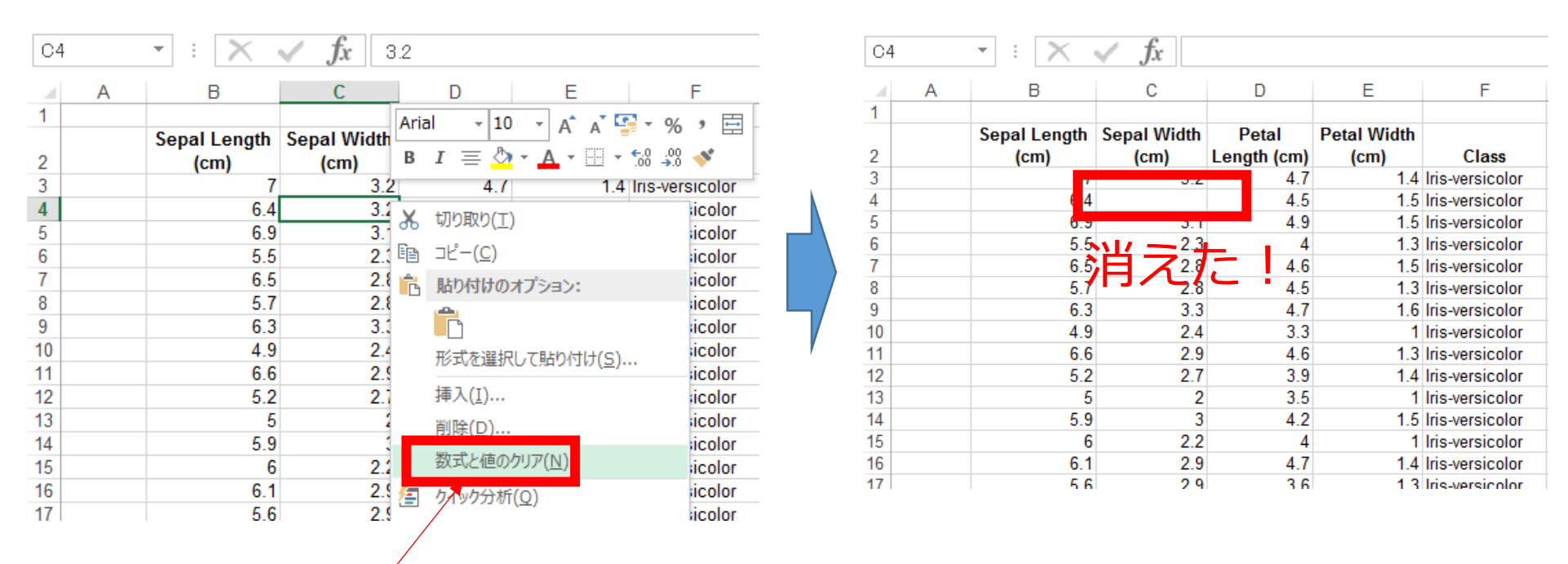

#### <u>クリア</u>したいセルを<u>右クリック</u>して、 「<u>数式と値のクリア</u>」を選ぶ

### セルの数値と値のクリア

| В3 |   | ▼ E 📉        | $\sqrt{f_x}$ 7 |             |           |                        |
|----|---|--------------|----------------|-------------|-----------|------------------------|
|    | А | В            | С              | D           | F         | F                      |
| 1  |   |              |                |             | A         | rial - 10 - A          |
|    |   | Sepal Length | Sepal Width    | Petal       | Petal     | $T = h \cdot h \cdot$  |
| 2  |   | (cm)         | (cm)           | Length (cm) | <u>(c</u> |                        |
| 3  |   | 7            | 3.2            | 4.7         |           | 1.4 Iris-versicolor    |
| 4  |   | 6.4          | 3.2            | 4.5         | 2         | 6 切り取り(工)              |
| 5  |   | 6.9          | 3.1            | 4.9         |           | ⇒ ¬ピ_(C)               |
| 6  |   | 5.5          | 2.3            | 4           | 6         |                        |
| 7  |   | 6.5          | 2.8            | 4.6         |           | 🖥 貼り付けのオプション:          |
| 8  |   | 5.7          | 2.8            | 4.5         |           |                        |
| 9  |   | 6.3          | 3.3            | 4.7         |           | a 🌌 🛋                  |
| 10 |   | 4.9          | 2.4            | 3.3         |           | 形式を選択して貼り付             |
| 11 |   | 6.6          | 2.9            | 4.6         |           | + <del>+</del> = 1 (T) |
| 12 |   | 5.2          | 2.7            | 3.9         |           | 押入(1)…                 |
| 13 |   | 5            | 2              | 3.5         |           | 削除(D)                  |
| 14 |   | 5.9          | 3              | 4.2         |           | 数式と値のカロマ(NI)           |
| 15 |   | 6            | 2.2            | 4           |           | 3X-VC1E07777(11)       |
| 16 |   | 6.1          | 2.9            | 4.7         | 2         | <u>りイック分析(Q)</u>       |
| 47 |   | r r          | 2.0            | 2.0         | /         |                        |

| B3 |   | • : X        | $\checkmark f_x$ |       |             |               |
|----|---|--------------|------------------|-------|-------------|---------------|
| A  | 4 | В            | С                | D     | E           | F             |
| 1  |   |              |                  |       |             |               |
|    |   | Sepal Length | Sepal Width      | Petal | Petal Width |               |
| 2  |   | ()           | ( )              |       | ()          | Class         |
| 3  |   |              |                  |       |             | Iris ersicol  |
| 4  |   |              |                  |       |             | Iris ersicol  |
| 5  |   | 6.9          | 3.1              | 19    | 1.5         | Iris ersicol  |
| 6  |   | 5.5          | 2.3              | 4     | 1.3         | Iris-versicol |
| 7  |   | 6.5          | 2.8              | 4.6   | 1.5         | Iris-versicol |
| 8  |   | 57           |                  | 4.5   | 1.3         | Iris-versicol |
| 9  |   | 0.3          | ヨヘイヌ             | 4.7   | 1.6         | Iris-versicol |
| 10 |   | 4.9          | 2.4              | 3.3   | 1           | Iris-versicol |
| 11 |   | 6.6          | 2.9              | 4.6   | 1.3         | Iris-versicol |
| 12 |   | 5.2          | 2.7              | 3.9   | 1.4         | Iris-versicol |
| 13 |   | 5            | 2                | 3.5   | 1           | Iris-versicol |
| 14 |   | 5.9          | 3                | 4.2   | 1.5         | Iris-versicol |
| 15 |   | 6            | 2.2              | 4     | 1           | Iris-versicol |
| 16 |   | 6.1          | 2.9              | 4.7   | 1.4         | Iris-versicol |
| 47 |   | F 6          | 0.0              | 2.0   | 4.0         | 1.2           |

#### クリアしたいセルを範囲選択(マウスでド ラッグ)したあと、<u>右クリック</u>して、「<u>数式</u> と値のクリア</u>」を選ぶ

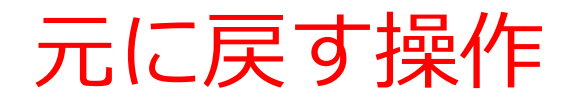

「**元に戻す**」 ボタン

Excel ブック7- 解摘み、
 ファイル 本ム 挿入 描画 べーち
 り、 ①、 MS Pゴシック、11、 B
 オンライン版の Excel でも
 「元に戻す」 ボタンはある

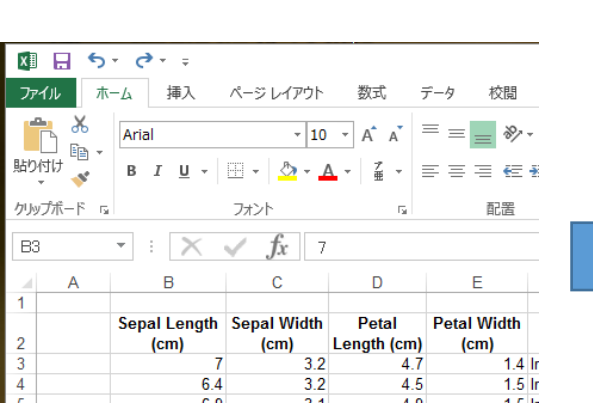

|                                       | ーム 挿入<br>Arial       | ページ レイアウト<br>- 16                                                                      | 数式 <del>;</del>      | r-9 校閲<br>= = <b>= 於・</b> |
|---------------------------------------|----------------------|----------------------------------------------------------------------------------------|----------------------|---------------------------|
| 貼り付け ご<br>・ ・ ・ ・<br>クリップボード 「3<br>B3 | ■ I <u>U</u> •       | י עדע אין אין אין דער דע<br>דער דער דער דער<br>דער דער דער דער דער דער דער דער דער דער | A - Z - I            | 三 三 三 ← →<br>配置           |
| ▲ A                                   | В                    | С                                                                                      | D                    | E                         |
| 2                                     | Sepal Length<br>(cm) | Sepal Width<br>(cm)                                                                    | Petal<br>Length (cm) | Petal Width<br>(cm)       |
|                                       | 7                    | 3.2                                                                                    | 47                   | 14                        |
| 3                                     | 1                    | J.Z                                                                                    | -1.7                 | 11                        |

|    | x1 🔒 🗧 🗧                                               | or (ðr ∓     |                |             |             |                        |  |
|----|--------------------------------------------------------|--------------|----------------|-------------|-------------|------------------------|--|
|    | ファイル                                                   | ホーム 挿入       | ページ レイアウト      | 数式          | データ 校閲      | ÷<br>₽Ξ                |  |
|    | $ \begin{array}{c ccccccccccccccccccccccccccccccccccc$ |              |                |             |             | Ŧ                      |  |
|    | ≡≡≡€                                                   | <del>)</del> |                |             |             |                        |  |
|    | クリップボード                                                | га           | フォント           | E.          | 配置          |                        |  |
|    | B3                                                     | • : X        | ✓ <i>f</i> x 7 |             |             |                        |  |
|    | A                                                      | В            | С              | D           | E           | *<br>₹<br>Iris<br>Iris |  |
| 1/ | 1                                                      |              |                |             |             |                        |  |
|    |                                                        | Sepal Length | Sepal Width    | Petal       | Petal Width |                        |  |
|    | 2                                                      | (cm)         | (cm)           | Length (cm) | (cm)        |                        |  |
|    | 3                                                      | 7            | 3.2            | 4.7         | 1.4         | lris-                  |  |
|    | 4                                                      | 6.4          | 3.2            | 4.5         | 1.5         | Iris-                  |  |
|    | C                                                      | 0.0          | 2.4            | 1.0         | 4.5         | 1.1                    |  |

何かの操作を 「**元に戻す**」ボタン したとする を押すと元に戻る

もとに戻す操作は CTRL+Z (コントロールキーと「Z」を同時押し)でも,できる

# 2-3 散布図(Excel を使用)

# 散布図の用途

•時間変化

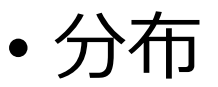

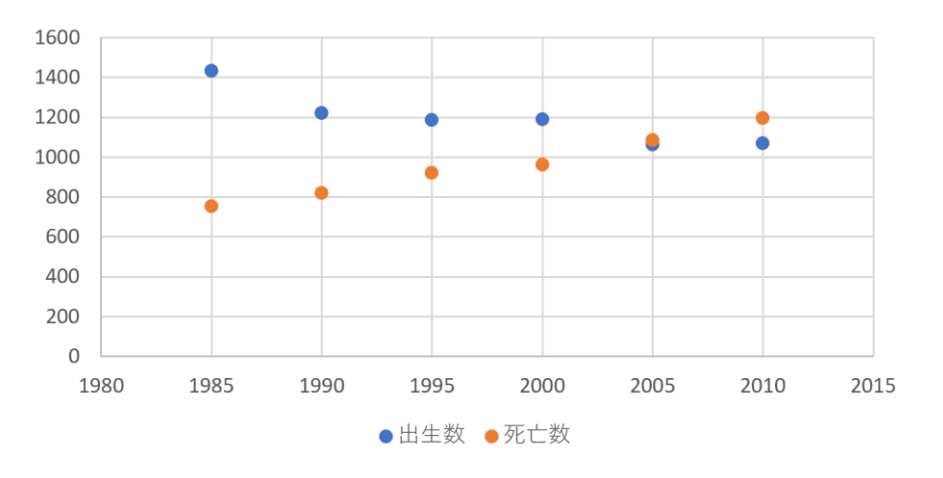

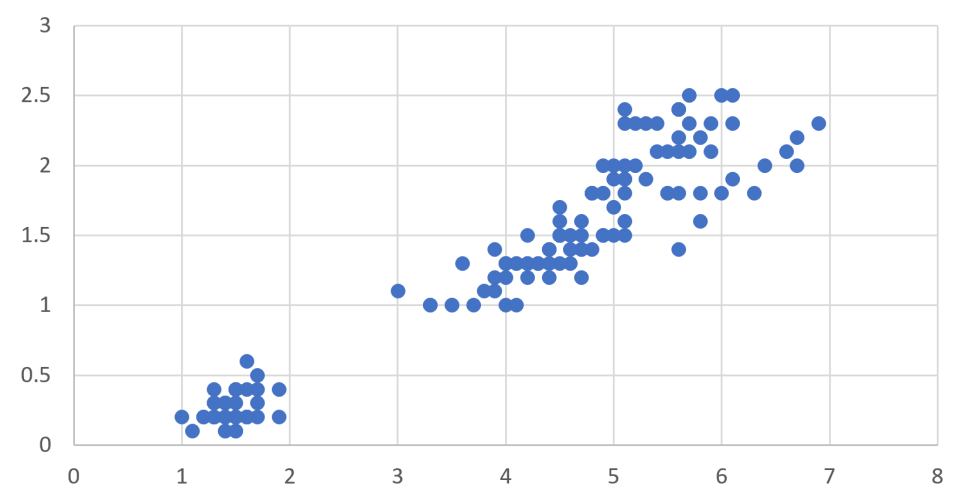

横軸は時間. 散布図から, **時間変化**を読み取る 横軸と縦軸は,2つの量. 散布図から, 2つの量の間の**関係**を見る

# 分布から読み取れること

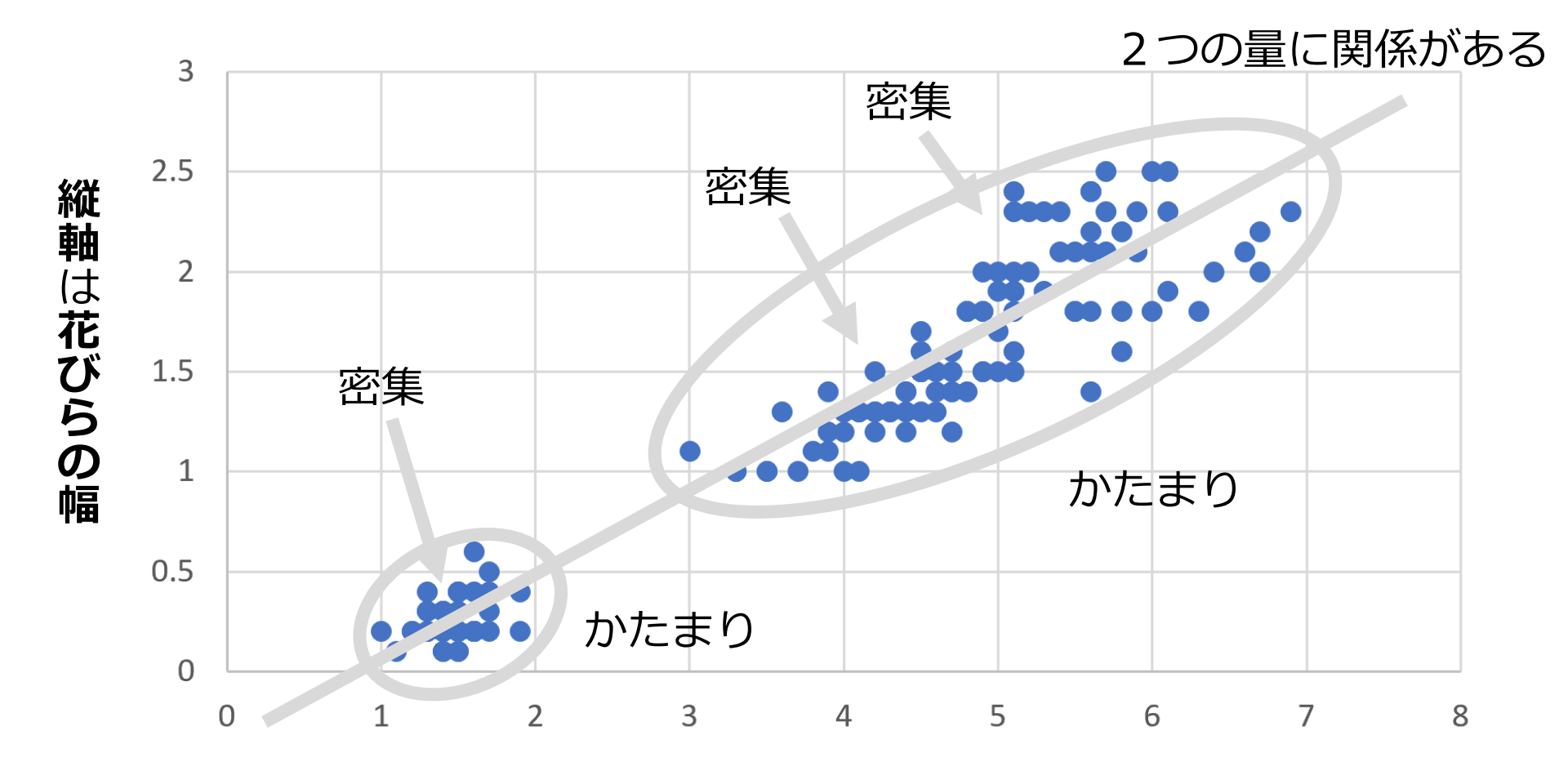

横軸は花びらの長さ

### Excel での散布図の作成手順

|   | Α    | В    | С    |  |
|---|------|------|------|--|
| 1 | 年次   | 出生数  | 死亡数  |  |
| 2 | 1985 | 1432 | 752  |  |
| 3 | 1990 | 1222 | 820  |  |
| 4 | 1995 | 1187 | 922  |  |
| 5 | 2000 | 1191 | 962  |  |
| 6 | 2005 | 1063 | 1084 |  |
| 7 | 2010 | 1071 | 1197 |  |
| 0 |      |      |      |  |

元データ

|   | A    | В    | С    | D |  |
|---|------|------|------|---|--|
| 1 | 年次   | 出生数  | 死亡数  |   |  |
| 2 | 1985 | 1432 | 752  |   |  |
| 3 | 1990 | 1222 | 820  |   |  |
| 4 | 1995 | 1187 | 922  |   |  |
| 5 | 2000 | 1191 | 962  |   |  |
| 6 | 2005 | 1063 | 1084 |   |  |
| 7 | 2010 | 1071 | 1197 |   |  |
| 8 |      |      |      |   |  |

① グラフ化したい部分を**範囲選択** 

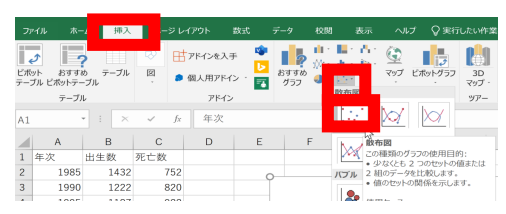

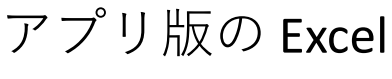

1215

15718

0

オンライン版の Excel

<u>M</u> <u>M</u>

• •

-6 <u>102</u> 50

1432 752 1222 820 1187 922 1191 962 1063 1084 1071 1197

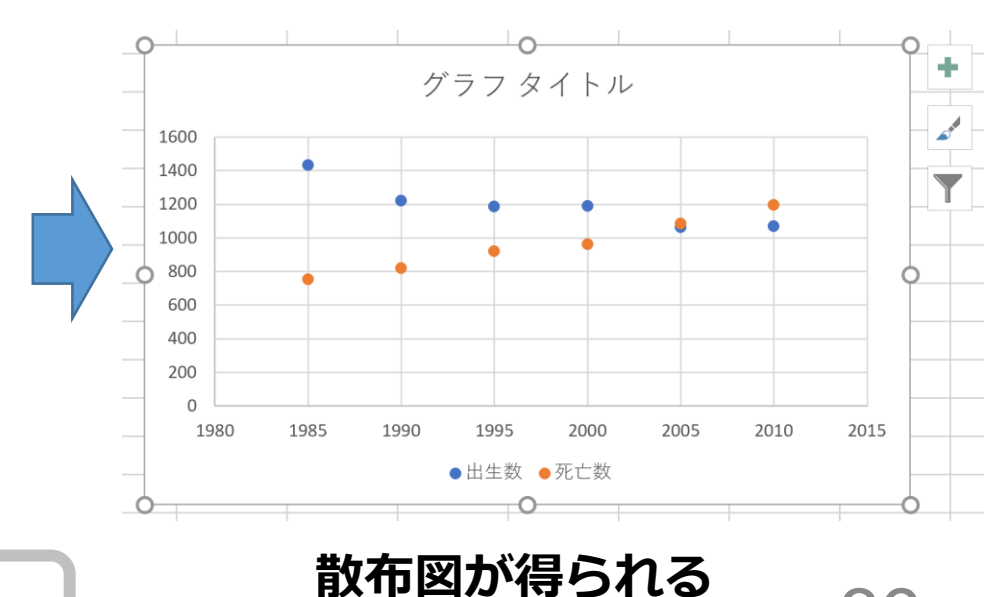

② リボンで「挿入」→散布図

39

#### Excel での 散布図の 種類の 選択

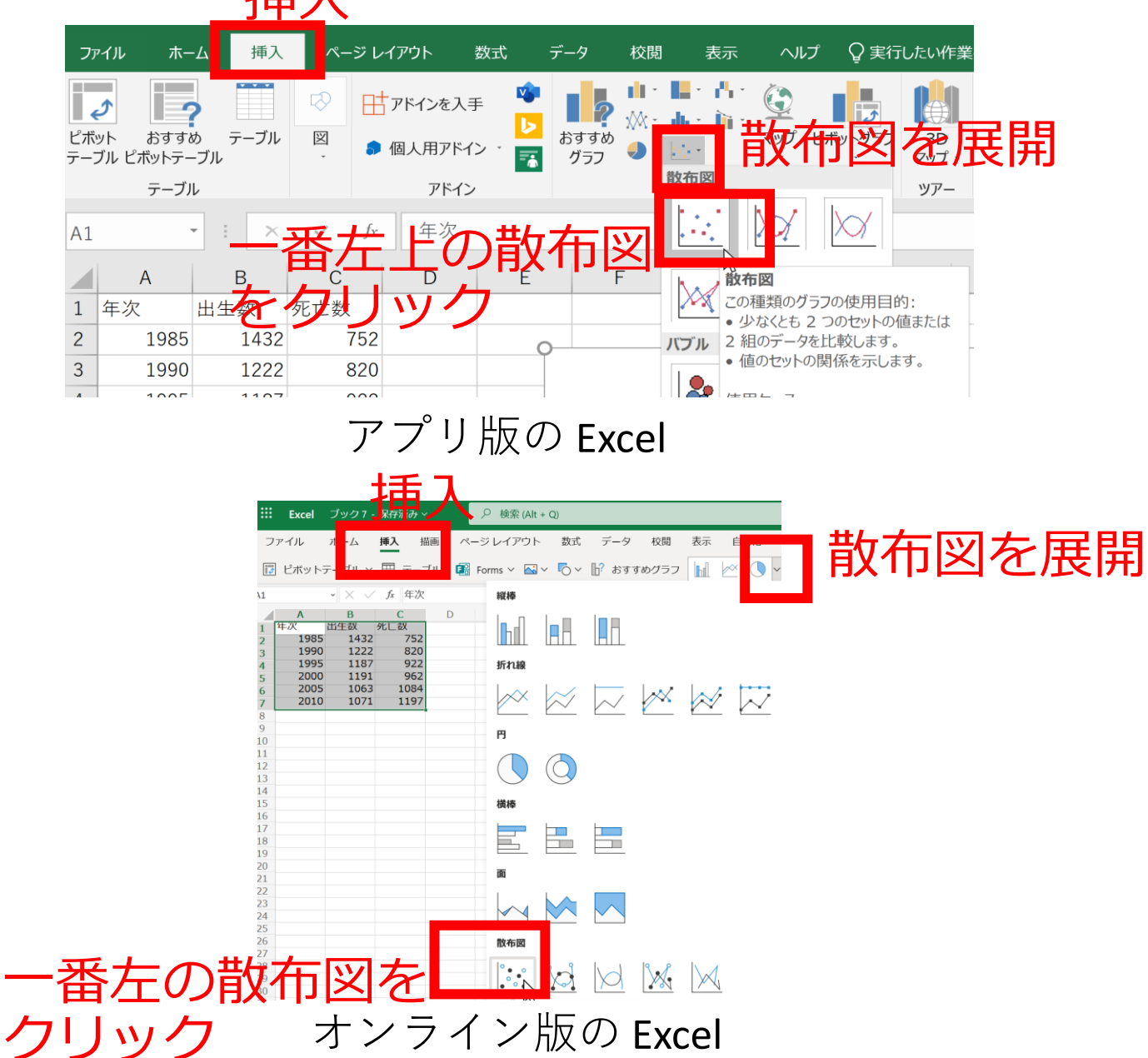

40

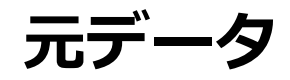

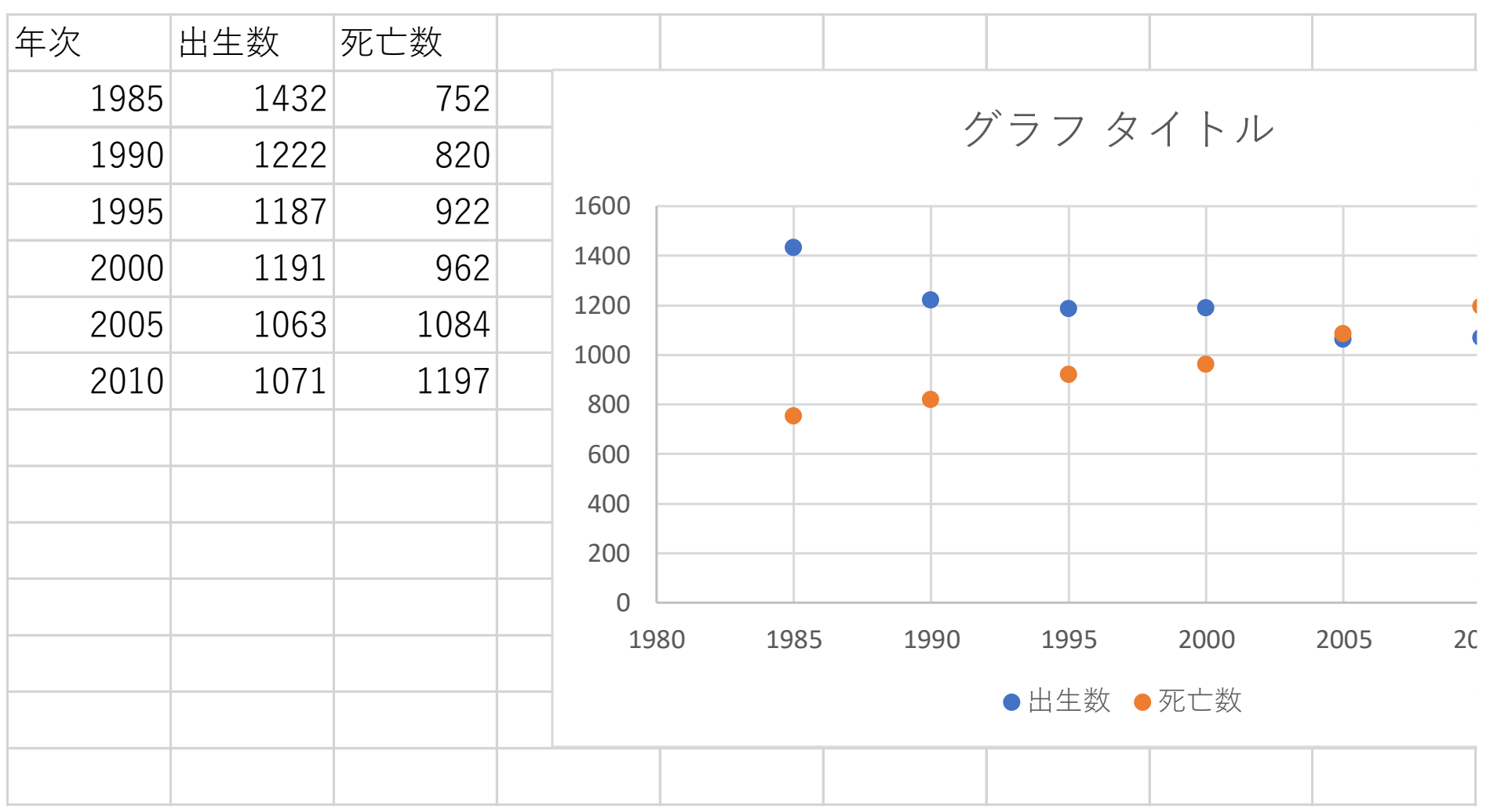

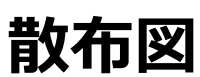

# 2-4 データの合計、平均 (Excel を使用)

# Excel で合計を求める SUM

| C8 |      | • : × | ✓ fx | =SUM | (C2:C7) |
|----|------|-------|------|------|---------|
|    | А    | В     | С    | D    | E       |
| 1  | 年次   | 出生数   | 死亡数  |      |         |
| 2  | 1985 | 1432  | 752  |      |         |
| 3  | 1990 | 1222  | 820  |      |         |
| 4  | 1995 | 1187  | 922  |      |         |
| 5  | 2000 | 1191  | 962  |      |         |
| 6  | 2005 | 1063  | 1084 |      |         |
| 7  | 2010 | 1071  | 1197 |      |         |
| 8  |      |       | 5737 |      |         |
|    |      |       |      |      |         |

#### **=SUM(C2:C7)**は, **範囲 C2 から C7**の 合計を求める

# Excel で平均を求める AVERAGE

| B8      |      | • : ×    | $\checkmark$ fx | =AVEI | RAGE(B2:B7) |             |
|---------|------|----------|-----------------|-------|-------------|-------------|
|         | А    | В        | С               | D     | E           |             |
| 1       | 年次   | 出生数      | 死亡数             |       |             | _= <b>/</b> |
| 2       | 1985 | 1432     | 752             |       |             | 範           |
| 3       | 1990 | 1222     | 820             |       |             | 平           |
| 4       | 1995 | 1187     | 922             |       |             |             |
| 5       | 2000 | 1191     | 962             |       |             |             |
| 6       | 2005 | 1063     | 1084            |       |             |             |
| 7       | 2010 | 1071     | 1197            |       |             |             |
| 8       |      | 1194.333 | 5737            |       |             |             |
| $\circ$ |      |          |                 |       |             |             |

#### **=AVERAGE(B2:B7)** は, **範囲 B2 から B7** の <mark>平均</mark>を求める

# ・平均の基本,合計して,データの個数で割る 10,40,30,40の平均:120÷4で30

• 複数の値の組の平均を考えることもある (10, 5), (40, 10), (30, 5), (40, 20)の平均: 合計は 120 と 40.4で割って (30, 10)

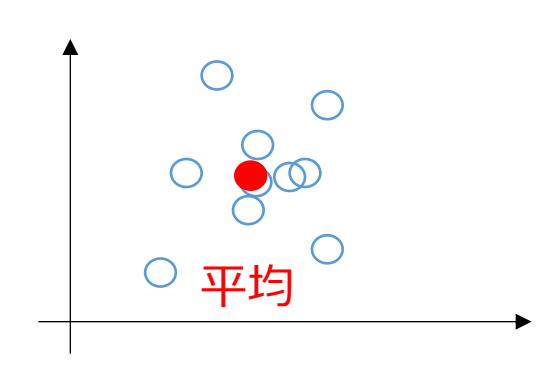

#### **平均**は, データ集合の代表とみる ことができる場合がある

計測に<mark>誤差</mark>があるとき, 複数の計測を繰り返し, **平均**をとる ことで, <mark>誤差を軽減</mark>できることも

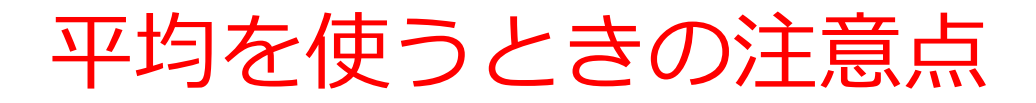

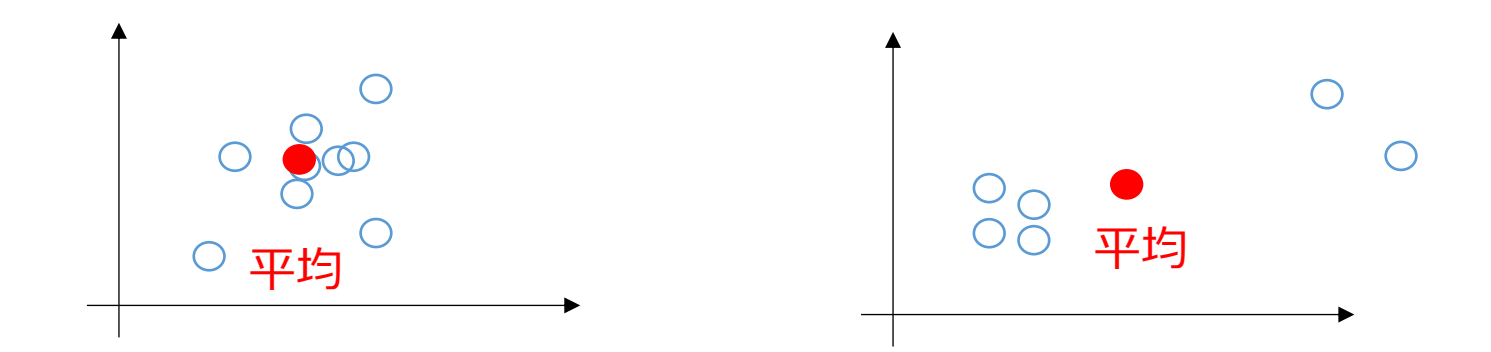

#### このような平均に, 意味があるでしょうか?

#### **データの分布によって**は,**平均**では役に 立たないこともある. (平均は万能ではない)

# 2-5 データの分布、密度 (Excel を使用)

ヒストグラム

# **ヒストグラム**は、区間ごとに、データを数え上げた もの

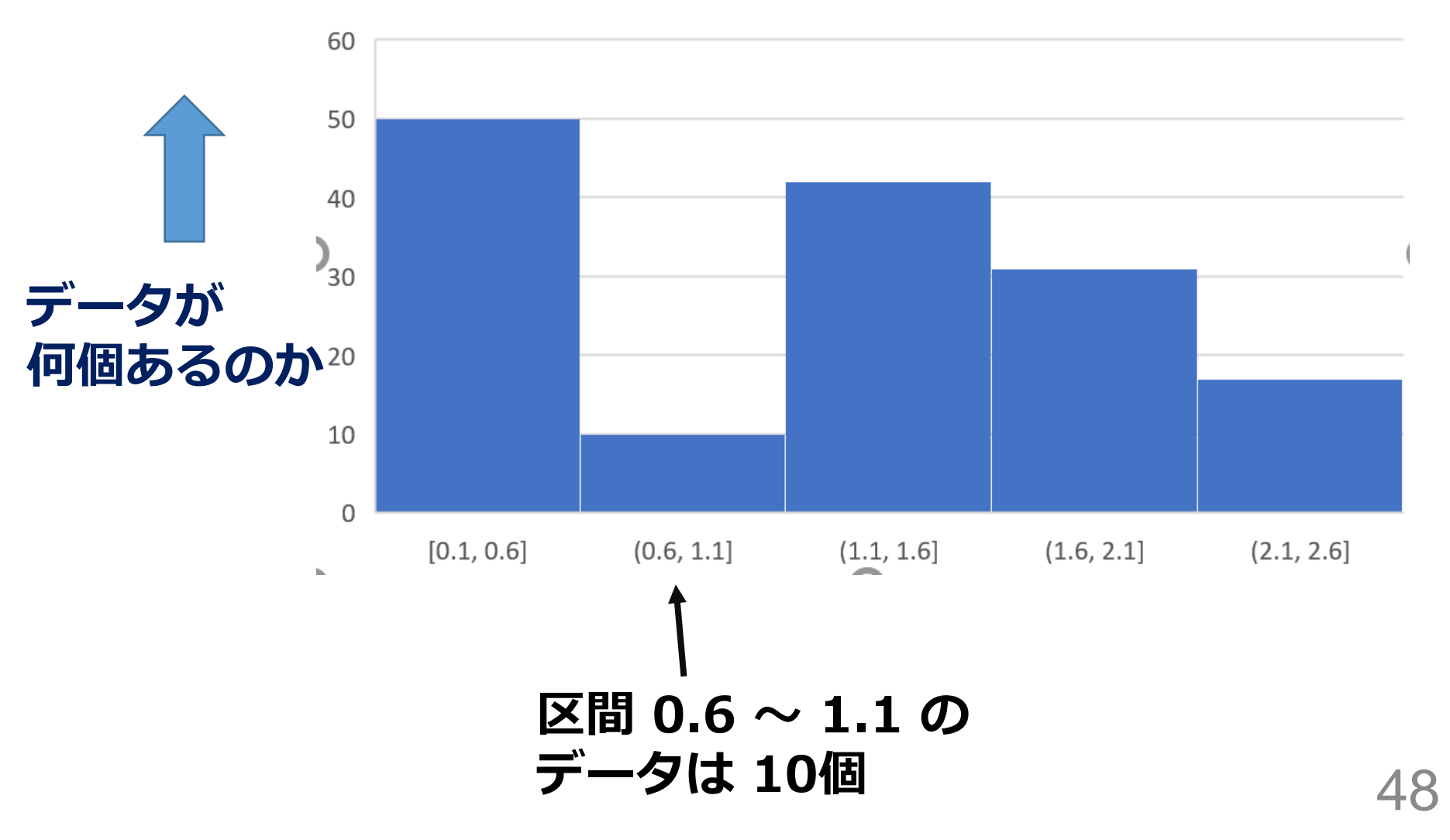

# Excel でのヒストグラムの作成手順

|   | А         | В         | С          | D         | E       |
|---|-----------|-----------|------------|-----------|---------|
| 1 | sepal_len | sepal_wid | petal_leng | petal_wid | species |
| 2 | 5.1       | 3.5       | 1.4        | 0.2       | setosa  |
| 3 | 4.9       | 3         | 1.4        | 0.2       | setosa  |
| 4 | 4.7       | 3.2       | 1.3        | 0.2       | setosa  |
| 5 | 4.6       | 3.1       | 1.5        | 0.2       | setosa  |
| 6 | 5         | 3.6       | 1.4        | 0.2       | setosa  |
| 7 | 5.4       | 3.9       | 1.7        | 0.4       | setosa  |
| 8 | 4.6       | 3.4       | 1.4        | 0.3       | setosa  |
| 9 | 5         | 3.4       | 1.5        | 0.2       | setosa  |

元データ

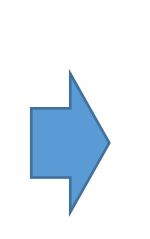

|    | А         | В         | С          | D         | E       |
|----|-----------|-----------|------------|-----------|---------|
| 1  | sepal_len | sepal_wid | petal_leng | petal_wid | species |
| 2  | 5.1       | 3.5       | 1.4        | 0.2       | setosa  |
| 3  | 4.9       | 3         | 1.4        | 0.2       | setosa  |
| 4  | 4.7       | 3.2       | 1.3        | 0.2       | setosa  |
| 5  | 4.6       | 3.1       | 1.5        | 0.2       | setosa  |
| 6  | 5         | 3.6       | 1.4        | 0.2       | setosa  |
| 7  | 5.4       | 3.9       | 1.7        | 0.4       | setosa  |
| 8  | 4.6       | 3.4       | 1.4        | 0.3       | setosa  |
| 9  | 5         | 3.4       | 1.5        | 0.2       | setosa  |
| 10 | 4.4       | 2.9       | 1.4        | 0.2       | setosa  |
| 11 | 4.9       | 3.1       | 1.5        | 0.1       | setosa  |
| 12 | 5.4       | 3.7       | 1.5        | 0.2       | setosa  |
|    |           |           |            |           |         |

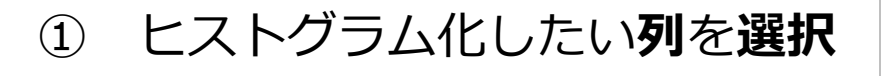

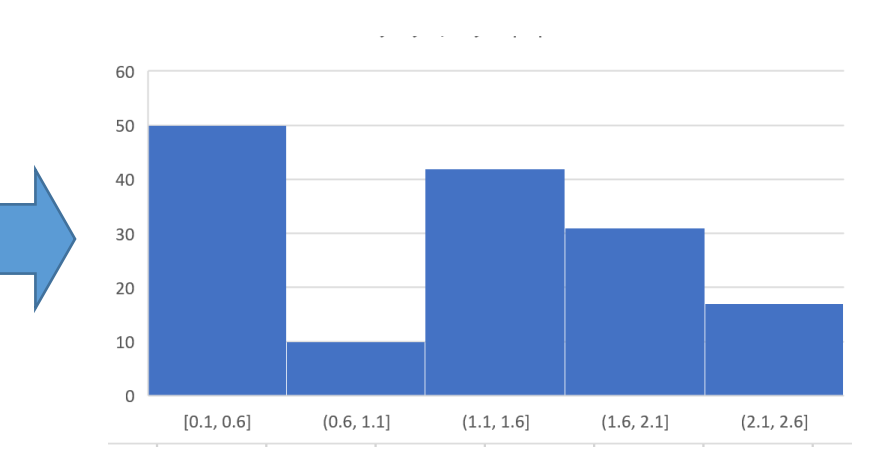

ヒストグラムが得られる

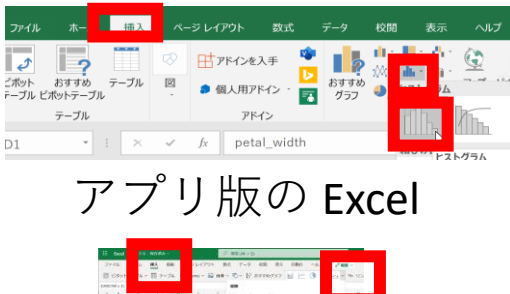

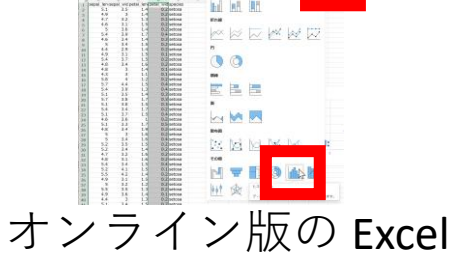

② リボンで「挿入」→ヒストグラムの選択

# ヒストグラムから読み取れること

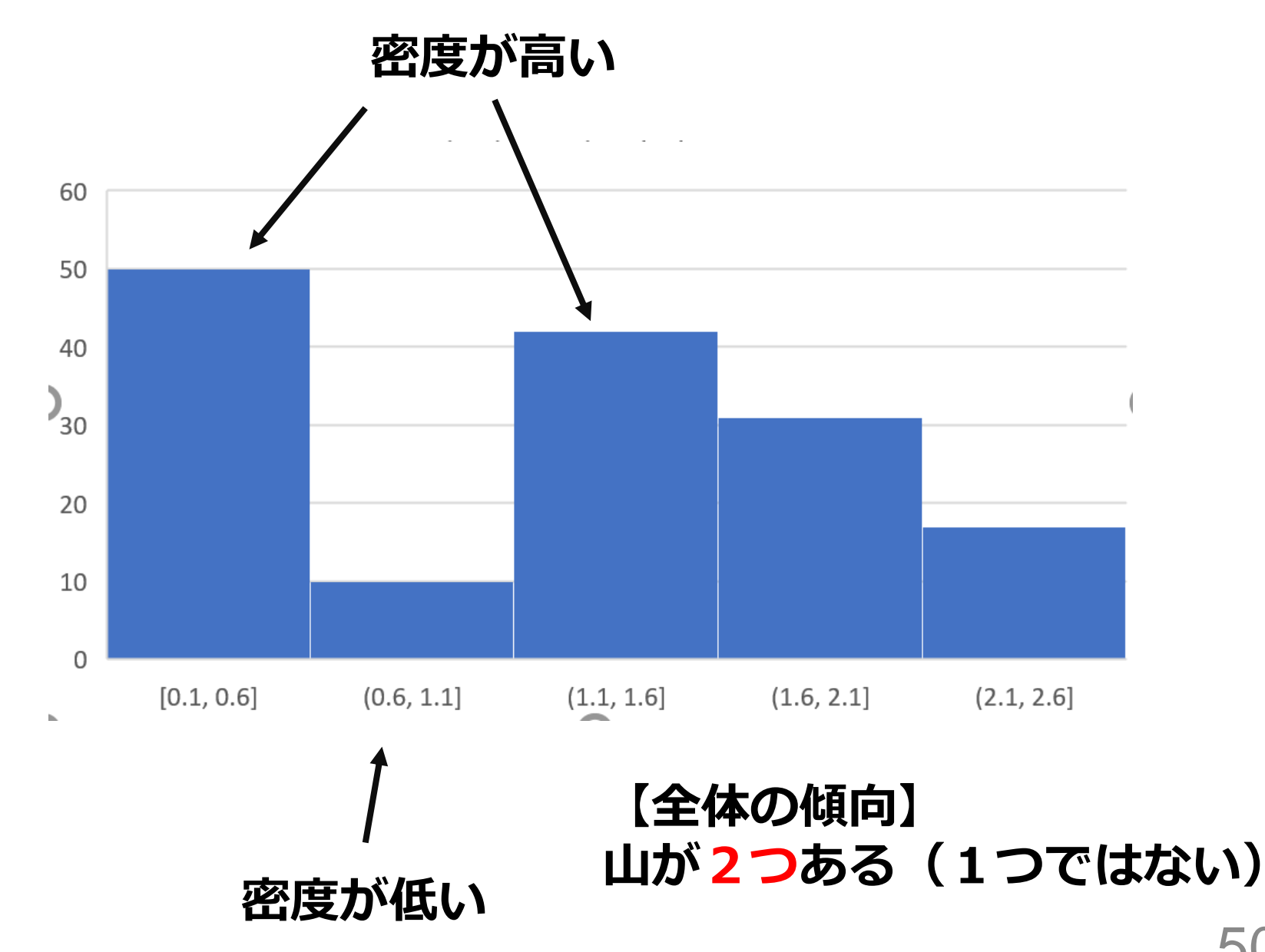

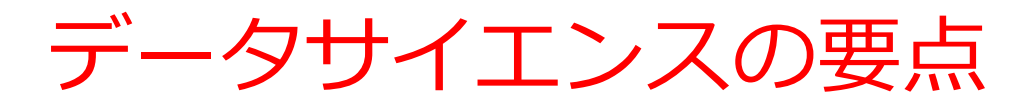

# ·データから,正しく知見や結論を導くこと

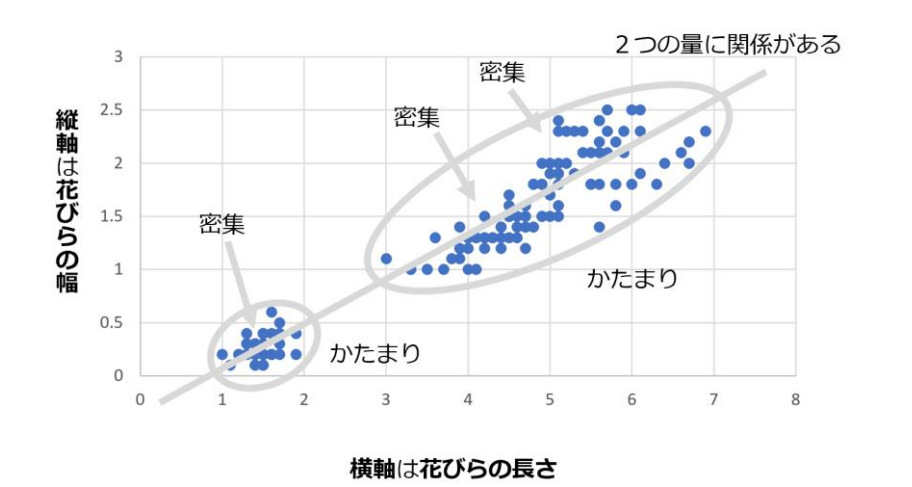

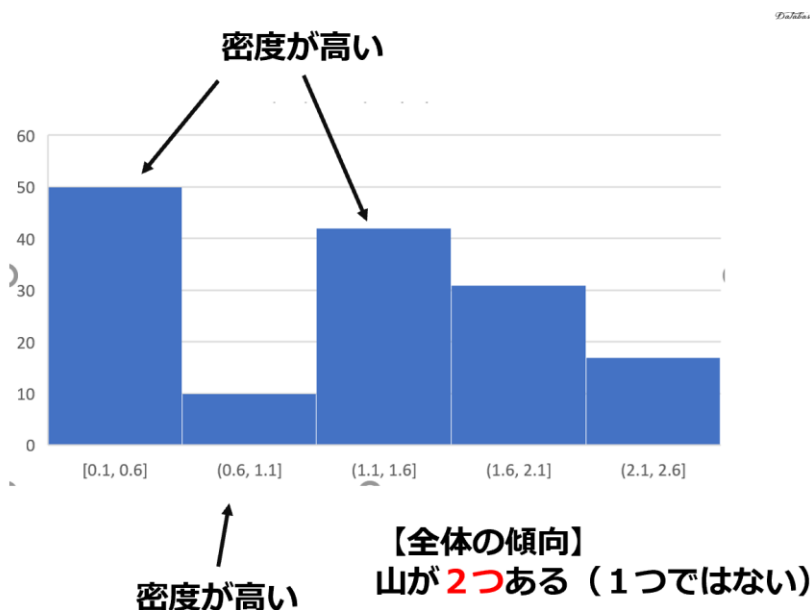

- ・決して「難解な数式が出てきて難しい」ものでは ない
- 正しい手順を踏んで、データから知見や結論を導くことにつながる

# 2-6 データの分類, 特徴抽出 での人工知能の応用

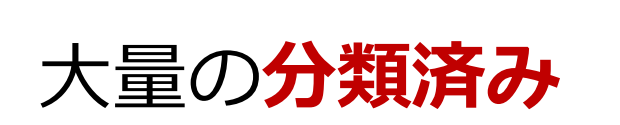

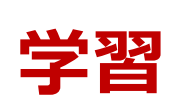

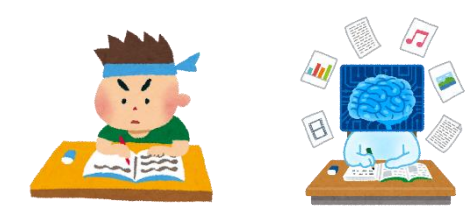

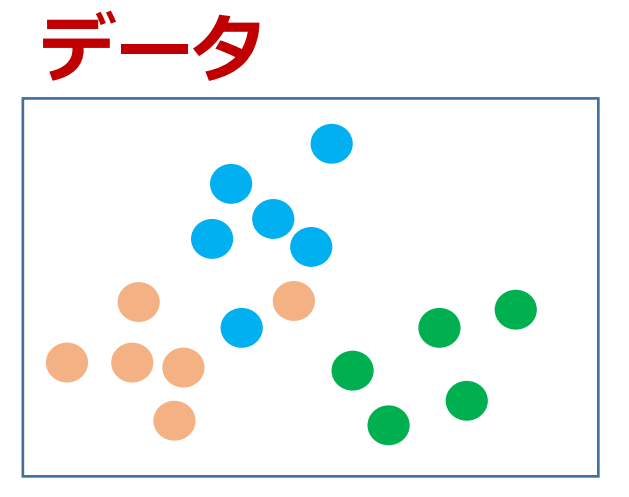

3種類に分類済み

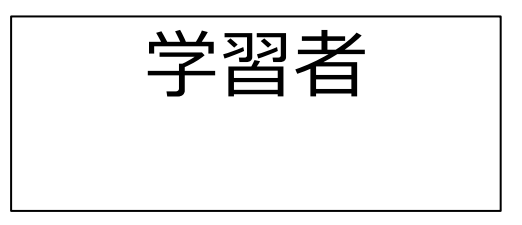

#### **データの傾向, どういう 基準で分類されているか** などを学習(特徴抽出)

上にあれば:水色 左下にあれば:オレンジ 右下にあれば:緑色

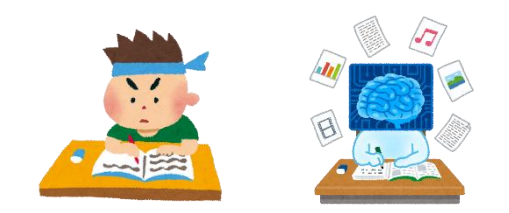

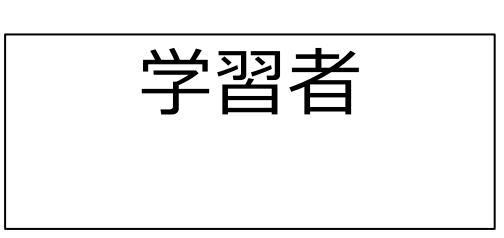

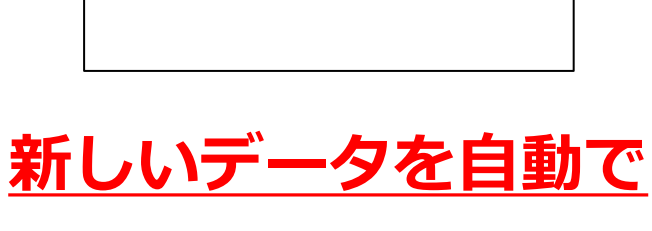

<u>分類できる能力を獲得</u>

#### 新しいデータは:赤色

- 間違えることもある
- ・学習に使うデータは多い
   ほど良い結果になる 54

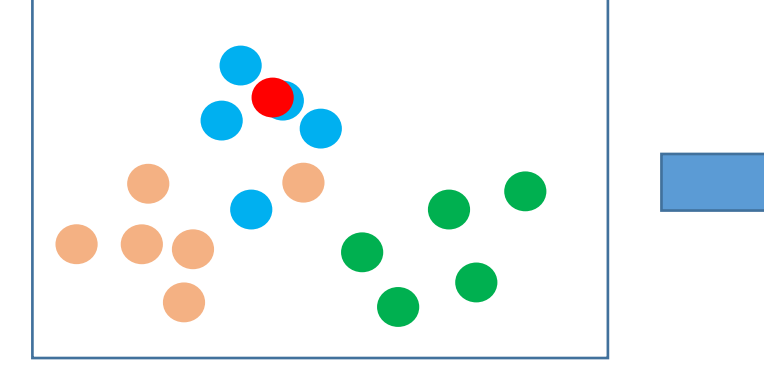

新しいデータ

# 内花被片 ・世界に150種.日本に9種.

アヤメ属 (Iris)

•花被片は6個

<sup>外花被片</sup>・外花被片(がいかひへん) Sepal
 3個(大型で下に垂れる)
 ・内花被片(ないかひへん) Petal
 3個(直立する)

Iris データセット

#### Iris データセットのうち、先頭 10 行

|    | А         | В            | С                      | D         | E       |
|----|-----------|--------------|------------------------|-----------|---------|
| 1  | sepal_len | sepal_wid    | petal_len <sub>{</sub> | petal_wid | species |
| 2  | 5.1       | 3 <b>.</b> 5 | 1.4                    | 0.2       | setosa  |
| 3  | 4.9       | 3            | 1.4                    | 0.2       | setosa  |
| 4  | 4.7       | 3.2          | 1.3                    | 0.2       | setosa  |
| 5  | 4.6       | 3.1          | 1.5                    | 0.2       | setosa  |
| 6  | 5         | 3.6          | 1.4                    | 0.2       | setosa  |
| 7  | 5.4       | 3.9          | 1.7                    | 0.4       | setosa  |
| 8  | 4.6       | 3.4          | 1.4                    | 0.3       | setosa  |
| 9  | 5         | 3.4          | 1.5                    | 0.2       | setosa  |
| 10 | 4.4       | 2.9          | 1.4                    | 0.2       | setosa  |

**外花被片(Sepal)内花被片(Petal) 種類**の長さと幅の長さと幅

 ◆ 3種のアヤメの外花被 辺、内花被片を計測
 ◆ 種類のデータも
 setosa
 versicolor
 virginica
 ◆ データ数は 50 × 3

作成者:Ronald Fisher 作成年:1936

# Iris データセットの散布図

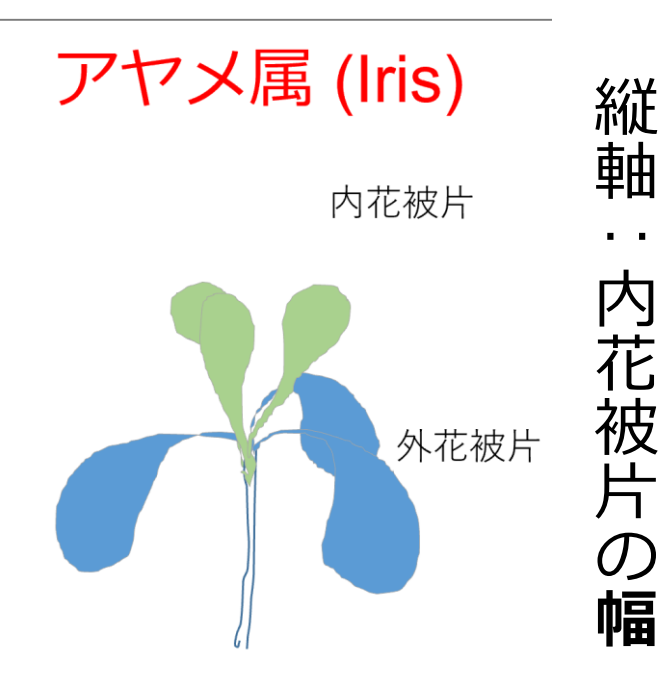

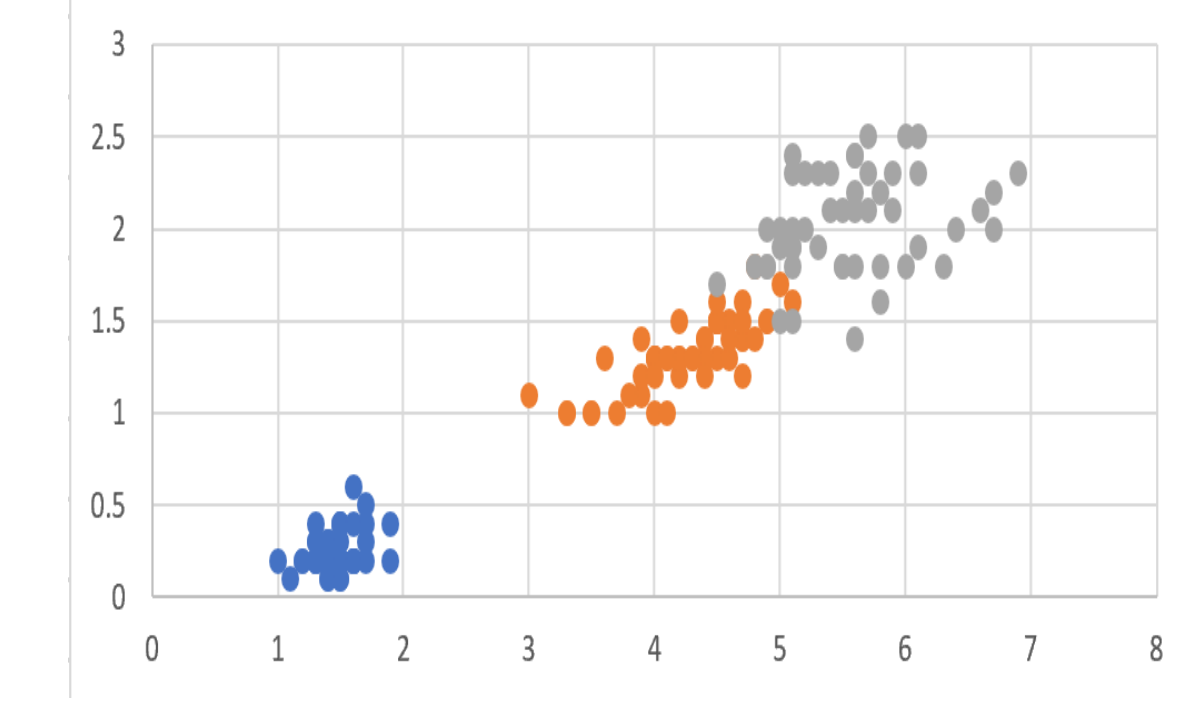

横軸:内花被片の長さ

次の<u>3種類</u>の分類済みのデータ setosa versicolor virginica

## 人工知能分野の手法(LDA法)による分析例

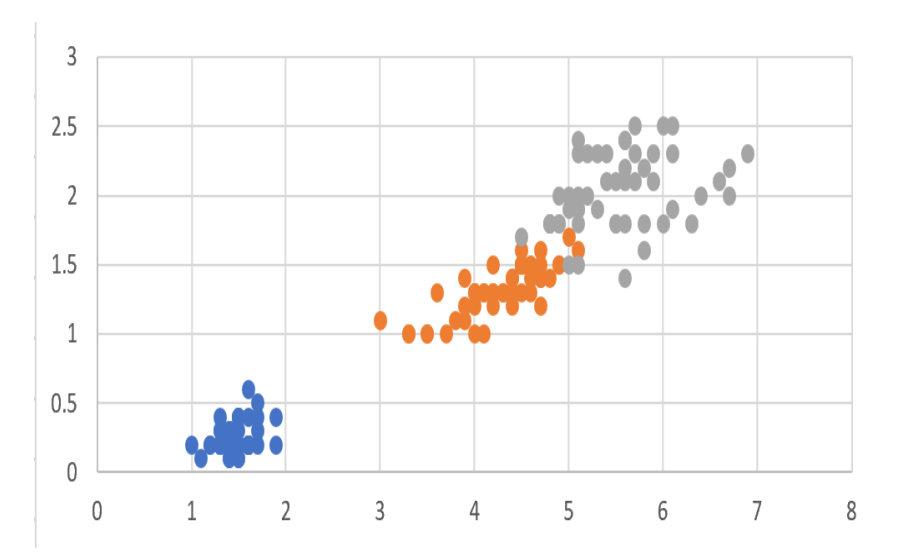

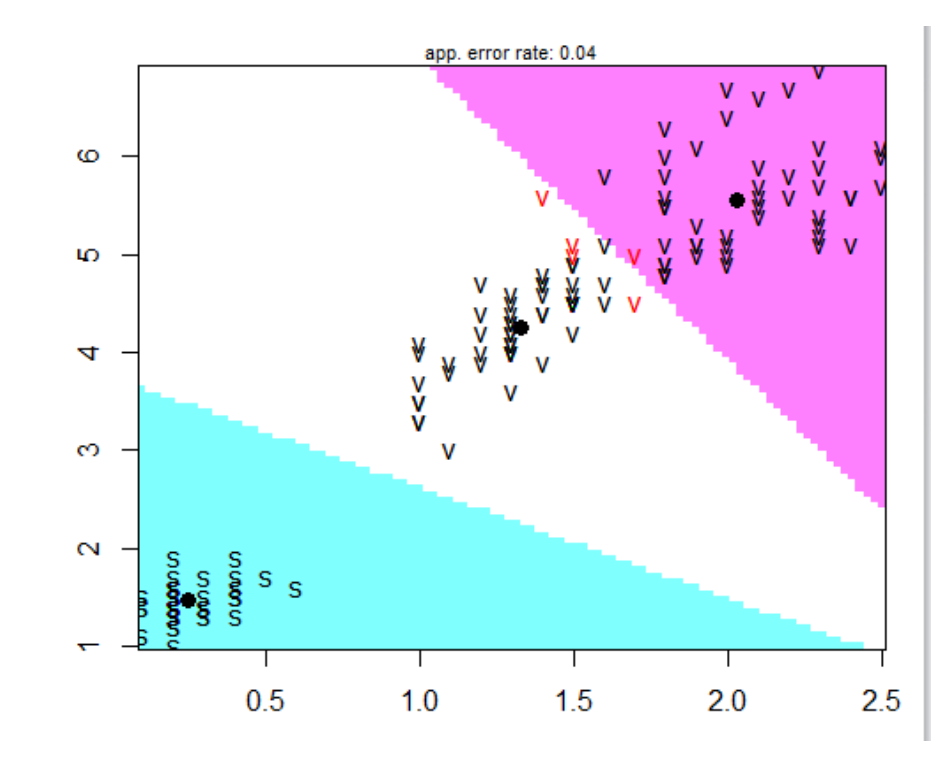

元データ

LDA 法の結果 空間が区分けされた。

新しいデータを自動で

分類できる能力を獲得

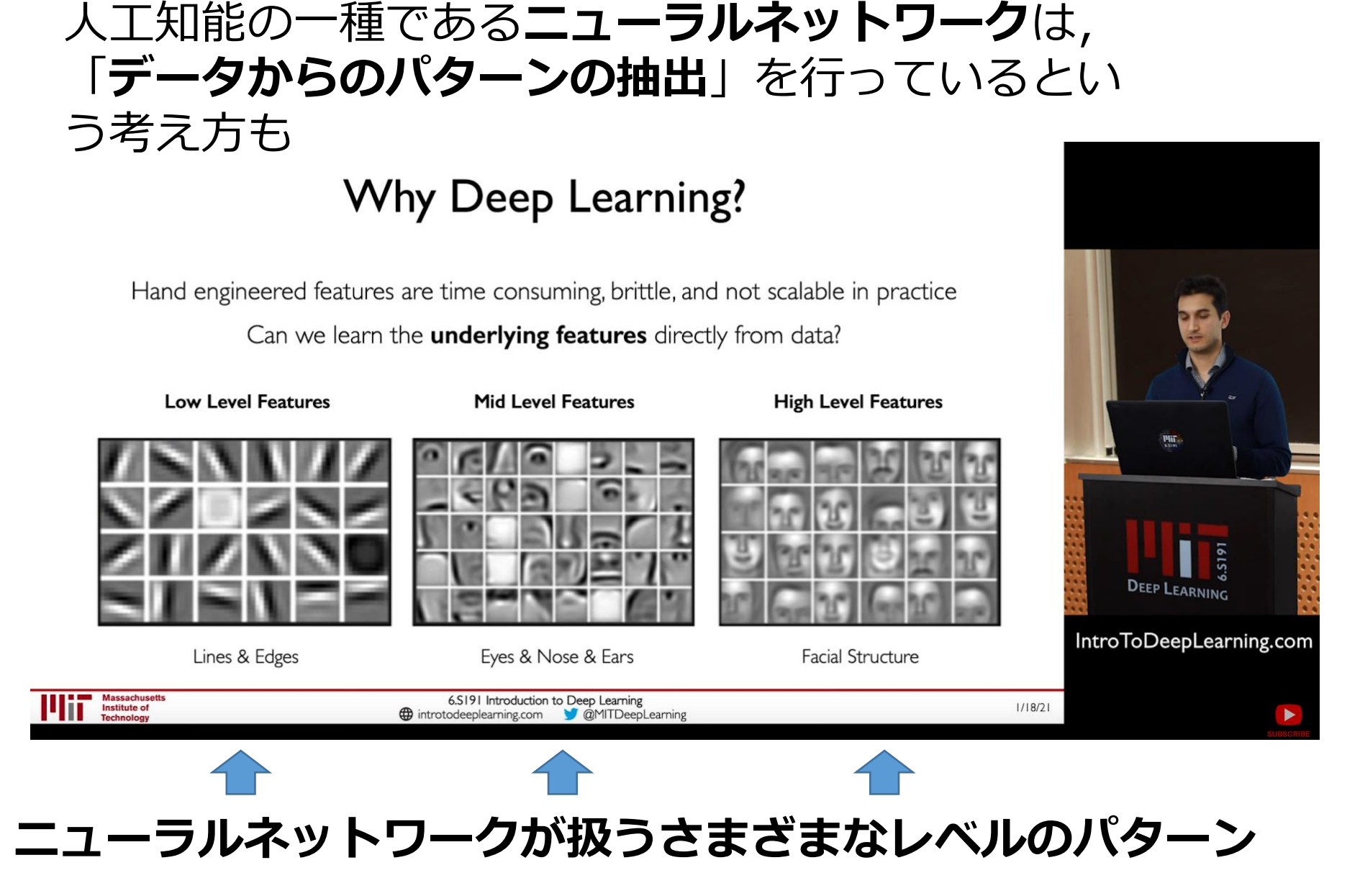

MIT Introduction to Deep Learning | 6.S191, <u>https://www.youtube.com/watch?v=5tvmMX8r\_OM</u> の「Why Deep Learning」 のページ

# 画像分類を行うオンラインサービス

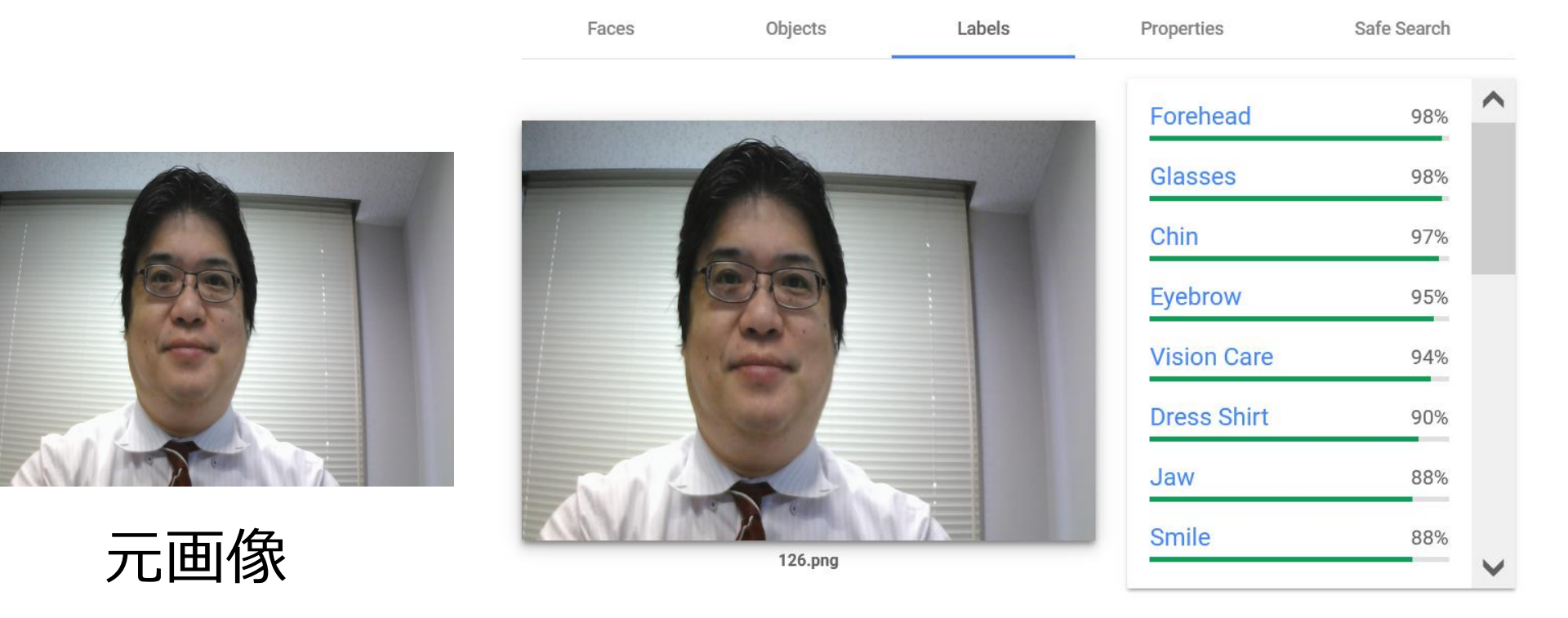

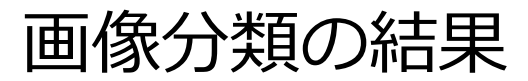

URL: https://cloud.google.com/vision/docs/drag-and-drop

データの分類,特徴抽出での人工知能の応用

- データによる学習を行う
- ・学習を重ねることで上達する
- ・データは大量にあればあるほど良い

・「学習によって,未知のデータに対しても当て はまるパターンや規則を抽出(特徴抽出)して いる」という考え方もある

# 人工知能の利用での注意点

#### 思い込みを疑い,根拠を確認することが大切.

《思い込みの例》

- 「人工知能だから, 100%正解」
- •「人工知能の能力は、必ず、人間を上回る」
- •「人工知能に,すべてを任せても大丈夫」

**人工知能**は, <u>データによる学習, 知的なプログラム</u>で動く. 間違った結果を出すこともある. 万能ではない.